Hèctor Viver Arauzo UOC

# **Botiga Virtual Esports Pirinencs**

Hèctor Viver Arauzo ETIS

# **Antoni Oller Arcas**

15 de Juny del 2006

# Resum de l'aplicació

Aquest és un projecte basat en tecnologia J2EE, utlitzant el llenguatge JAVA per a desenvolupar. Té un patró de disseny MVC (Model – Vista – Controlador) i la metodologia és orientada a objectes.

Està desenvolupat amb l'IDE Eclipse 3.1 amb diferents plugins per facilitar la programació. Com a servidor local s'ha utilitzat un Tomcat 5.0 i com a base de dades un MySQL 5.0.

També s'ha fet servir un programa anomenat MySQL Browser 5.0 que ha facilitat l'introducció de sentències SQL i creació de la base de dades.

Per últim hem utilitzat l'eina ANT per generar un fitxer *.war* per carregar-ho al servidor tomcat del client fàcilment.

El client necessitarà tenir instal·lat un JDK (preferiblement l'1.5), un servidor Tomcat 5.0, una base de dades MySQL 5.0 i l'ampliació MySQL Browser 5.0 (és necessari perquè el programa necessita una càrrega inicial de dades pel seu bon funcionament, i aquest programa fa molt més "amigable" l'entrada de dades i creació de taules).

Tot el programari utilitzat està basat en codi lliure i és de lliure distribució. Això suposa un cost nul en llicències de programes que serien de pagament.

L'aplicació tracta sobre una empresa fictícia anomenada *Esports Pirinencs*. La qual podrà augmentar el seu volum de vendes i millorar l'eficiència dels seus empleats gràcies al programa. A més, aquesta aplicació està dissenyada de manera que es puguin fer múltiples ampliacions sense que això suposi un gran cost.

El resultat final no s'ha allunyat molt del disseny inicial, però si que hi hagut alguns canvis que s'han donat a mesura que el projecte ha anat avançant. Però tenint en compte el cicle de vida en cascada de l'aplicació i que aquest cicle quasi mai coincideix el disseny final amb l'inicial, crec que en el meu cas tampoc s'allunyat molt de la primera idea. Això segurament també és a causa de les reduïdes mides del projecte.

# 0.- Index

| 1. | Introducció                                 | 4  |
|----|---------------------------------------------|----|
|    | 1.1. Motivació                              | 4  |
|    | 1.2. Estructura                             | 4  |
| 2. | Pla de Treball                              | 5  |
|    | 2.1. Introducció                            | 5  |
|    | 2.2. Organització de l'equip                | 5  |
|    | 2.3. Recursos de programari                 | 6  |
|    | 2.4. Descomposició del projecte en tasques  | 6  |
|    | 2.5. Temporalització                        | 8  |
| 3. | Especificació                               | 9  |
|    | 3.1. Introducció                            | 9  |
|    | 3.2. Definició de casos d'ús                | 10 |
|    | 3.3. Diagrama de casos d'ús                 | 11 |
|    | 3.4. Diagrama Entitat-Relació (ERD)         | 11 |
| 4. | Disseny                                     | 12 |
|    | 4.1. Introducció                            | 12 |
|    | 4.2. Diagrama de navegació de les pantalles | 12 |
|    | 4.3. Descripció breu de cada pantalla       | 13 |
|    | 4.4. Diagrama de classes                    | 15 |
|    | 4.5. Diagrama de casos d'ús detallat        | 16 |
|    | 4.6. Explicació dels casos d'ús             | 18 |
|    | 4.7. Arquitectura del sistema               | 24 |
| 5. | Implementació                               | 25 |
|    | 5.1. Introducció                            | 25 |
|    | 5.2. El paquet EPIR.war                     | 25 |
|    | 5.3. Proves                                 | 29 |
| 6. | Conclusions                                 | 30 |
|    | 6.1. Conclusió de l'estudiant               | 30 |
|    | 6.2. Conclusió dels examinadors             | 30 |
| 7. | Glossari                                    | 31 |
| 8. | Bibliografia                                | 32 |
|    | 8.1. Pàgines per descarregar programari     | 32 |
|    | 8.2. Pàgines de consulta                    | 32 |
| 9. | Annexos                                     | 33 |
|    | 9.1. Manual d'instal·lació                  | 34 |
|    | 9.2. Manual d'usuari                        | 35 |

# 1.- Introducció

# 1.1 Motivació

Aquest és el Projecte Final de Carrera d'Enginyeria Tènica d'Informàtica de Sistemes. És un programari web enfocat per e-business.

Tot i que a priori sembli més enfocat a algú que ha fet la carrera d'Enginyeria Tècnica d'Informàtica de Gestió, jo sempre m'he dedicat a la programació en Java. Per això estic fent la tècnica en Sistemes, per aprendre coses una mica diferents al que faig normalment. Possiblement pel fet d'anar just de temps i voler assegurar-me no tenir entrebancs durant la realització del projecte, vaig decidir fer una botiga virtual.

Un altre motiu que m'ha portat a realitzar una aplicació d'aquest estil ha estat la possibilitat de poder aportar els meus coneixements a amics i familiars per poder millorar els seus negocis. D'aquesta manera he pogut comprovar el cost real que poden tenir aplicacions orientades a la xarxa web.

# 1.2 Estructura

Aquest treball està dividit en diferents parts que diferenciem aquí explícitament:

- *Memòria del TFC*: és aquest mateix document. On hi ha tota la informació necessària relacionada amb el projecte.
- *Producte*: és l'aplicació web comprimida en un fitxer *.war*. En aquesta memòria trobarem un manual d'instal·lació i un manual d'usuari pel seu ús correcte.
- Presentació Powerpoint: presentació en diapositives del projecte
- Carpeta recursos:
  - ANT WAR: conjunt de fitxers que he utilitzat per crear el fitxer .war esmentat anteriorment.
  - *mysql*-connector-java-3.1.12-bin.jar: fitxer per connectar tomcat amb mysql.
  - *Taules*.txt: script per fer la càrrega inicial a la base de dades.

# Hèctor Viver Arauzo UOC

# 2.- Pla de Treball

# 2.1 Introducció

L'empresa Esports Pirinencs vol augmentar el seu volum de vendes amb una botiga virtual.

Es vol aprofitar la mateixa aplicació per tenir un manteniment dels productes que s'ofereix als clients. Utilitzant una validació d'usuari es podrà accedir amb el rol Client o amb el rol Empleat.

Per que un client pugui fer una compra online haurà d'estar previament registrat. Tot seguit enumerem les funcionalitats de l'aplicació per a cada cas:

# Client

- Consultar els diferents catàlegs de productes.
- Registrar-se a la base de dades.
- Consultar Visites.

# Client Registrat

- Consultar els diferents catàlegs de productes.
- Realitzar una compra.
- Consultar Visites.
- Entrar una Visita.

# Empleat

- Manteniment dels clients.
- Manteniment dels diferents productes (altes, baixes, modificacions).
- Consultar Visites.

# Empleat Administrador

- Manteniment dels empleats.
- Manteniment dels clients.
- Manteniment dels diferents productes (altes, baixes, modificacions).
- Consultar Visites.

El projecte es realitzarà utilitzant patrons genèrics de manera que es pugui adaptar l'aplicació a qualsevol tipus de botiga virtual.

# 2.2 Organització de l'equip

L'equip que desenvoluparà aquest projecte està format per l'Hèctor Viver i l'Antoni Oller. La organització de l'equip és molt simple:

Hèctor (estudiant d'ETIS): realitzarà el projecte planificat. Antoni (consultor): realitzarà l'assessorament del projecte.

# 2.3 <u>Recursos de programari</u>

Per portar una planificació detallada del projecte s'utilitzará Microsoft Project. Per desenvolupar i provar el codi s'utilitzará l'IDE Eclipse 3.1 amb el plugin de TomCat 5.0 (Servidor d'aplicacions).

Per emmagatzemar dades s'utlitzarà una base de dades MySQL 5.0.

Per crear un fitxer .ear que contingui tota l'aplicació utilitzarem Ant.

Per realitzar documents de text tals com aquest pla o la memoria farem servir Microsoft Word 2003.

El campus de la UOC serà el punt d'enllaç entre els dos membres del grup.

# 2.4 Descomposició del projecte en tasques

La descomposició del projecte en tasques queda establerta de la següent manera:

- Pla de Treball
  - o Calendari
  - o Document Pla de Treball
- Especificació
  - Descripció detallada del projecte
  - o Diagrama de Casos d'Ús
  - Diagrama d'Entitats
- Disseny
  - Navegació de les pantalles
  - o Diagrames
    - Diagrama de Classes
    - Diagrames de Casos d'Ús Detallat
    - Arquitectura del sistema
- Implementació
- Proves
- Redacció de la memòria

|    | Nombre de tarea                   | Duración | Comienzo     | Fin          | Predecesoras |
|----|-----------------------------------|----------|--------------|--------------|--------------|
| 1  | 🖃 Pla de Treball                  | 6 días   | lun 06/03/06 | lun 13/03/06 |              |
| 2  | Calendari                         | 3 días   | lun 06/03/06 | mié 08/03/06 |              |
| 3  | Document Pla de Treball           | 3 días   | jue 09/03/06 | lun 13/03/06 | 2            |
| 4  | 🖃 Especificació                   | 11 días  | mar 14/03/06 | mar 28/03/06 | 1;3          |
| 5  | Descripció detallada del projecte | 3 días   | mar 14/03/06 | jue 16/03/06 | 1;3          |
| 6  | Diagrama de Casos d'Ús            | 4 días   | vie 17/03/06 | mié 22/03/06 | 5            |
| 7  | Diagrama d'Entitats               | 4 días   | jue 23/03/06 | mar 28/03/06 | 6            |
| 8  | 🖃 Disseny                         | 26 días  | mié 29/03/06 | mié 03/05/06 |              |
| 9  | Navegació de les Pantalles        | 2 días   | mié 29/03/06 | jue 30/03/06 | 4;7          |
| 10 | 🗆 Diagrames                       | 16 días  | vie 31/03/06 | vie 21/04/06 | 9            |
| 11 | Diagrama de Classes               | 4 días   | vie 31/03/06 | mié 05/04/06 | 9            |
| 12 | Diagrama de Casos d'Ús Detallat   | 4 días   | jue 06/04/06 | mar 11/04/06 | 11           |
| 13 | Diagrama de Col·laboració         | 4 días   | mié 12/04/06 | lun 17/04/06 | 12           |
| 14 | Diagrama d'Estats                 | 4 días   | mar 18/04/06 | vie 21/04/06 | 13           |
| 15 | 🗆 Altres Aspectes                 | 8 días   | lun 24/04/06 | mié 03/05/06 |              |
| 16 | Reutilització i Disseny           | 5 días   | lun 24/04/06 | vie 28/04/06 | 10;14        |
| 17 | Control d'Excepcions              | 3 días   | lun 01/05/06 | mié 03/05/06 | 16           |
| 18 | Implementació                     | 23 días  | jue 04/05/06 | lun 05/06/06 | 17;15;8      |
| 19 | Proves                            | 7 días   | mar 06/06/06 | mié 14/06/06 | 18           |
| 20 | Redacció de la Memòria            | 30 días  | jue 04/05/06 | mié 14/06/06 | 17;15;8      |
|    |                                   |          |              |              |              |

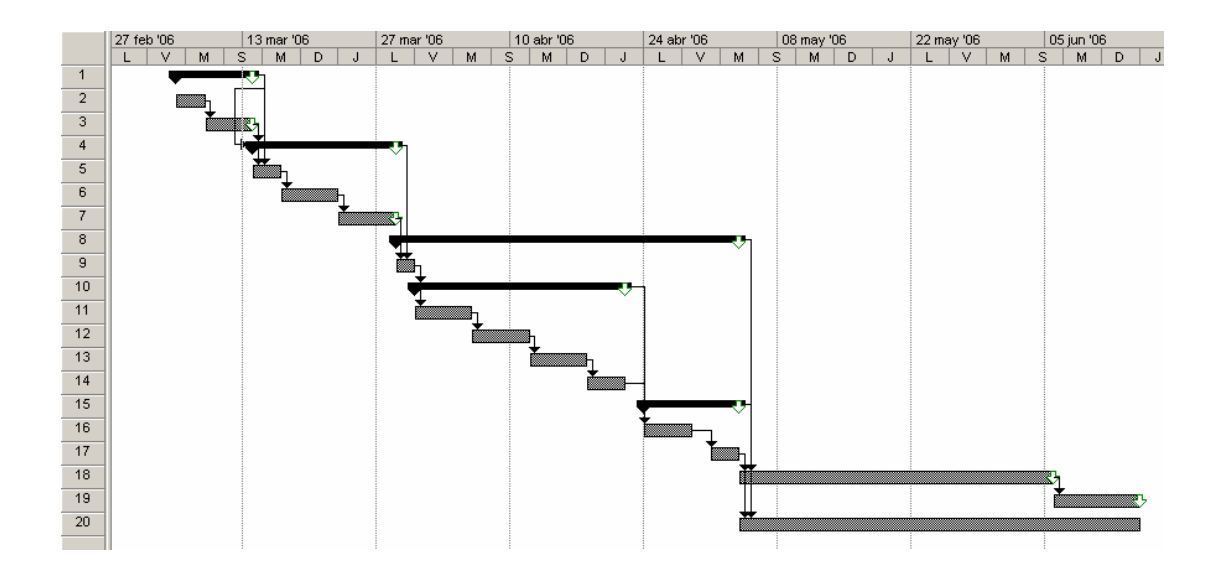

# 2.5 Temporalització

Hi haurà un lliurament parcial al final de la fase d'especificació i un altre al final de la fase de disseny. D'aquesta manera, el supervisor podrà fer les correccions pertinents en casos d'error o incongruències.

El lliurament final del projecte queda establert pel dia 17 de juny. El dia 14 de juny hi haurà el lliurament d'una versió entregable, deixant un cert marge per a últims retocs.

El lliurament final del projecte constarà del producte de programari desenvolupat, i de la memòria del projecte.

La memòria del projecte inclourà tota la informació del procés de desenvolupament (especificació, disseny, manual per al programador) i la informació que necessitarà l'usuari final del producte (manual pel client i per l'empleat).

Dates de lliurament :

- Document d'anàlisi  $\rightarrow$  28 de març
- Document de disseny  $\rightarrow$  3 de maig
- Lliurament final versió  $1 \rightarrow 14$  de juny
- Lliurament final versió final  $\rightarrow$  17 de juny

# 3.- Especificació

# 3.1 Introducció

Realitzarem una descripció detallada del projecte i ampliarem la informació amb un diagrama de casos d'ús i un d'entitat-relació a nivell general.

Descripció detallada del projecte

L'empresa Esports Pirinencs vol augmentar el seu volum de vendes amb una botiga virtual.

Es vol aprofitar la mateixa aplicació per tenir un manteniment dels productes que s'ofereix als clients. Utilitzant una validació d'usuari es podrà accedir amb el rol Client o amb el rol Empleat. Per que un client es pugui loginar, previament ha d'estar registrat. Aquest registre és indispensable en el cas de que el client vulgui fer una compra. Un client que no està loginat, o ni tan sols registrat, pot consultar els catàlegs de productes i fins i tot anar omplint un carro de la compra, però mai realitzar el pagament final. Fins que un Client no es registra i es logina no agafa el rol de Client Registrat. El registre és imprescindible per poder loginar-se.

Hi ha una classe d'empleat especial l'Empleat Administrador. Quan s'inicii l'aplicació per primera vegada ja hi haurà donat d'alta un empleat d'aquest tipus. Aquest tipus d'empleats són els únics que podran donar d'alta a altres empleats i empleats administradors.

Quan un usuari entri a l'aplicació automàticament tindrà un carro de la compra assignat. Aquest carro tindrà un flag de validació que ens servirà per saber si es pot tirar endavant en el moment de decidir fer la compra. Aquest cas només es produirà quan l'usuari es logini i sigui un Client registrat.

Els productes de la botiga estan enfocats a esports d'hivern i alpinisme. I estaran classificats en diferents categories.

El Carro de la Compra estarà dividit en línees de comanda. Cadascuna d'elles estarà formada per un producte i una quantitat. Quan un client efectui la compra es crearà una comanda definitiva amb totes les línees de comanda insertades anteriorment i aleshores el carro quedarà buït. Una opció que s'ofereix al Client és la de poder mantenir productes al Carro en diferents sessions.

Els clients tindran un apartat de visites on podran deixar comentaris i una valoració de la botiga. Per poder deixar un comentari s'haurà d'estar registrat previament, però no serà necessari en cas de voler consultar els altres comentaris. En resum, tothom podrà consultar el llibre de visites.

Quan s'instal·li l'aplicació es farà una càrrega inicial de Categories i Productes, a més de l'Empleat Administrador esmentat anteriorment.

Hèctor Viver Arauzo UOC

# 3.2 Definició de Casos d'Ús

# Client

- Consultar els diferents catàlegs de productes.
- Registrar-se a la base de dades.
- Manteniment del Carro de la Compra.
- Consultar Visites.

# Client Registrat

- Consultar els diferents catàlegs de productes.
- Realitzar una compra.
- Manteniment del seu perfil (dades personals).
- Manteniment del Carro de la compra.
- Loginar-se a l'aplicació.
- Consultar Visites.
- Entrar una Visita.

# Empleat

- Consultar els diferents catàlegs de productes.
- Manteniment dels diferents productes (altes, baixes, modificacions).
- Manteniment del seu perfil (dades personals).
- Loginar-se a l'aplicació.
- Manteniment dels clients.
- Consultar Visites.

# Empleat Administrador

- Consultar els diferents catàlegs de productes.
- Manteniment dels diferents productes (altes, baixes, modificacions).
- Manteniment del seu perfil (dades personals).
- Loginar-se a l'aplicació.
- Manteniment dels empleats (altes, baixes, modificacions).
- Manteniment dels clients.
- Consultar Visites.

Hèctor Viver Arauzo UOC

# 3.3 Diagrama de Casos d'Ús

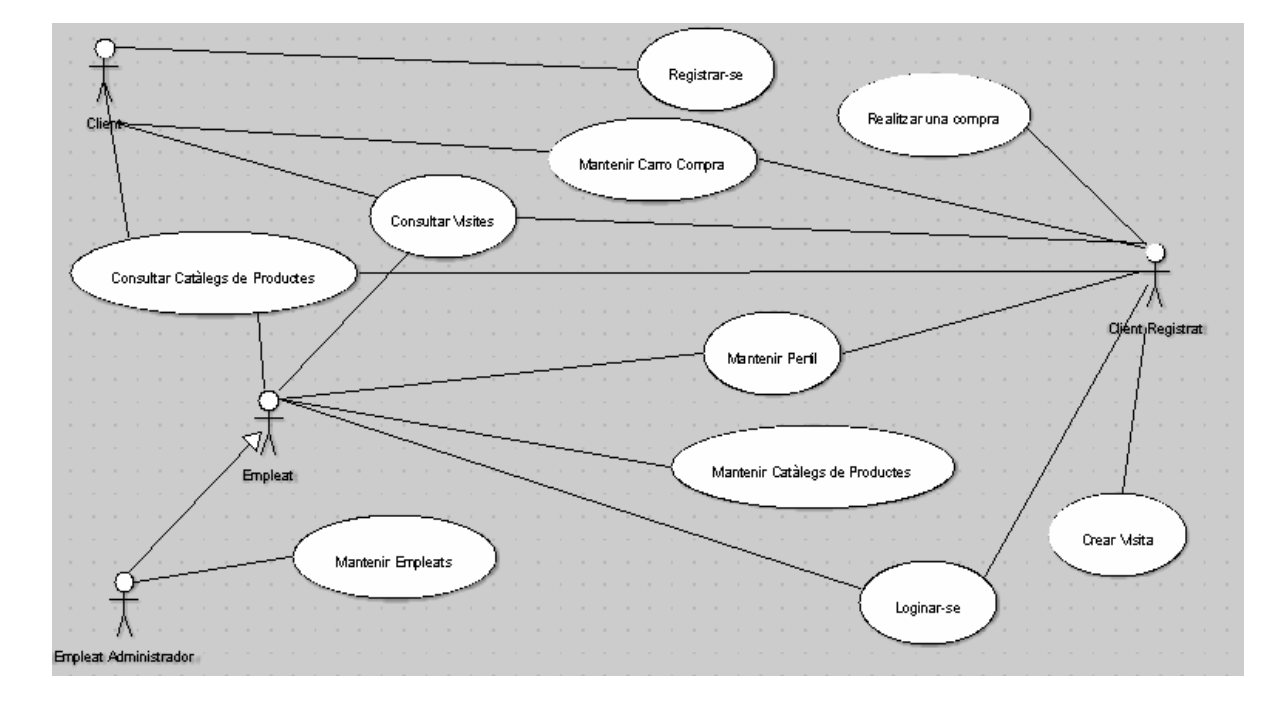

# 3.4 Diagrama Entitat-Relació (ERD)

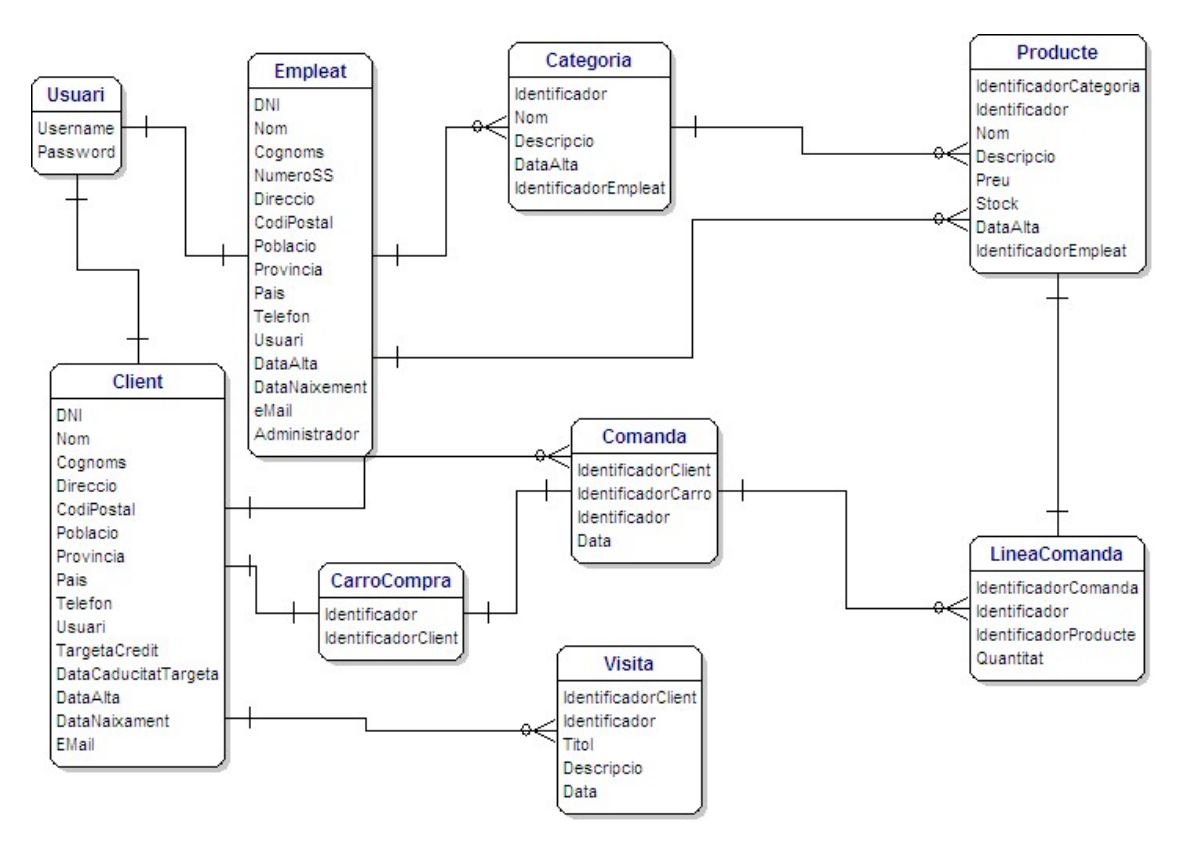

Hèctor Viver Arauzo UOC

# 4.- Disseny

# 4.1 Introducció

Realitzarem el disseny detallat del projecte i ampliarem amb un diagrama de navegació de les pantalles.

# 4.2 Diagrama de navegació de les pantalles

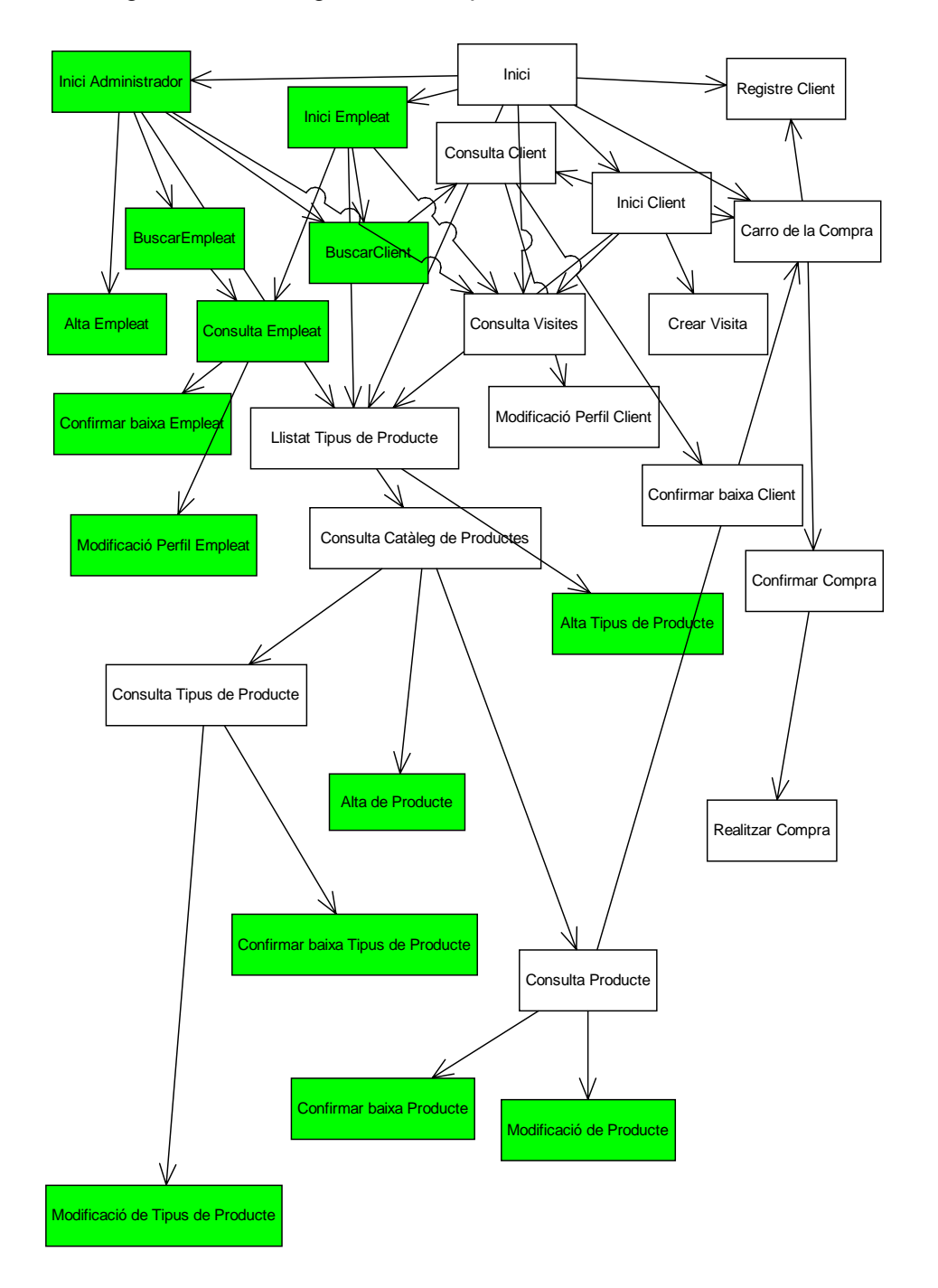

# 4.3 Descripció breu de cada pantalla:

- *Inici*: Pantalla d'inici de l'aplicació. El rol en aquests moments és de Client sense registrar.
- *Registre Client*: Quan encara no hi ha ningú loginat a la pantalla d'inici es pot registrar un nou Client. També es pot arribar quan un Client que no està registrat vol realitzar una compra, aleshores es donarà l'opció des de la pantalla de Carro de la Compra.
- Inici Administrador: Després de loginar-se amb el rol Empleat Administrador.
- Inici Empleat: Després de loginar-se amb el rol Empleat.
- Inici Client: Després de loginar-se amb el rol Client Registrat.
- *Alta Empleat*: A aquesta pantalla només es podrà accedir des del rol Empleat Administrador.
- *Buscar Empleat*: A aquesta pantalla només es podrà accedir des del rol Empleat Administrador.
- Consulta Empleat: A aquesta pantalla es pot accedir des de l'inici en el cas que el rol sigui d'Empleat o des de la pantalla de Buscar Empleat en el cas que el rol sigui Empleat Administrador.
- *Confirmar baixa Empleat*: A aquesta pantalla només es podrà accedir des de la pantalla de Consulta Empleat i només en el cas que el rol sigui Empleat Administrador.
- *Modificació Empleat*: A aquesta pantalla només es podrà accedir des de la pantalla de Consulta Empleat. Quan s'acceptin els canvis es retornarà a la pantalla de Consulta Empleat.
- Buscar Client: A aquesta pantalla només hi podran accedir els empleats.
- Consulta Client: A aquesta pantalla només es pot accedir con s'està loginat. En el cas que sigui un client qui hi accedeix voldrà dir que és el seu propi perfil. En cas contrari serà un empleat que estarà consultant les dades del client en qüestió.
- *Modificació Perfil Client*: A aquesta pantalla només es podrà accedir des de la pantalla Consulta Client. Quan s'acceptin els canvis es retornarà a la pantalla anterior.
- *Confirmar baixa Client*: A aquesta pantalla només es podrà accedir des de la pantalla Consulta Client.
- *Llistat Tipus de Producte*: Tothom pot accedir a aquesta pantalla des de l'inici.
- *Alta Tipus de Producte*: Si el rol és d'Empleat o Empleat Administrador podrà accedir a aquesta pantalla des de la pantalla Llistat Tipus de Producte.
- Consulta Catàleg de Productes: Aquesta pantalla s'accedeix des del Llistat Tipus de Producte, i és la llista de productes associats a aquest tipus.
- Consulta Tipus Producte: A aquesta pantalla es pot accedir des de la pantalla Consulta Catàleg de Productes.

- *Alta Producte*: A aquesta pantalla es pot accedir des de la pantalla Consulta Catàleg de Productes. Només es podrà accedir en el cas que el rol sigui d'Empleat o d'Empleat Administrador.
- Confirmar baixa Tipus de Producte: A aquesta pantalla es pot accedir des de la pantalla Consulta Tipus de Producte. Només es podrà accedir en el cas que el rol sigui d'Empleat o d'Empleat Administrador.
- *Modificació de Tipus de Producte*: A aquesta pantalla es pot accedir des de la pantalla Consulta Tipus de Producte. Només es podrà accedir en el cas que el rol sigui d'Empleat o d'Empleat Administrador. Quan s'acceptin els canvis es retornarà a la pantalla anterior.
- Consulta Producte: Aquesta pantalla conté el detall del producte del catàleg. Es pot arribar des de la pantalla Consulta Catàleg de Productes i tothom hi pot accedir.
- Confirmar baixa Producte: A aquesta pantalla es pot accedir des de la pantalla Consulta Producte. Només es podrà accedir en el cas que el rol sigui d'Empleat o d'Empleat Administrador.
- Modificació de Producte: A aquesta pantalla es pot accedir des de la pantalla Consulta de Producte. Només es podrà accedir en el cas que el rol sigui d'Empleat o d'Empleat Administrador. Quan s'acceptin els canvis es retornarà a la pantalla anterior.
- Carro de la Compra: A aquesta pantalla només s'hi pot accedir si s'està loginat o el rol és Client Registrat. Quan estem en la pantalla Consulta Producte podem comprar un producte i aleshores es mostrarà aquesta pantalla també.
- Confirmar Compra: A aquesta pantalla s'arriba des de la pantalla Carro de la Compra i només es podrà accedir amb el rol Client Registrat.
- *Realitzar Compra*: A aquesta pantalla s'arriba des de la pantalla Confirmar Compra i només es podrà accedir amb el rol Client Registrat.
- *Consulta Visites*: A aquesta pantalla es pot arribar des de qualsevol inici, inclús si no s'està loginat.
- *Crear Visita*: A aquesta pantalla es podrà accedir des de l'inici, però el rol ha de ser Client Registrat.

Notes:

- Aquesta navegació és sense tenir en compte els accessos des de les capçaleres de les pàgines.
- Els requadres en verd són pàgines que només seran accessibles per els empleats, mai pels clients.

# 4.4 Diagrama de classes

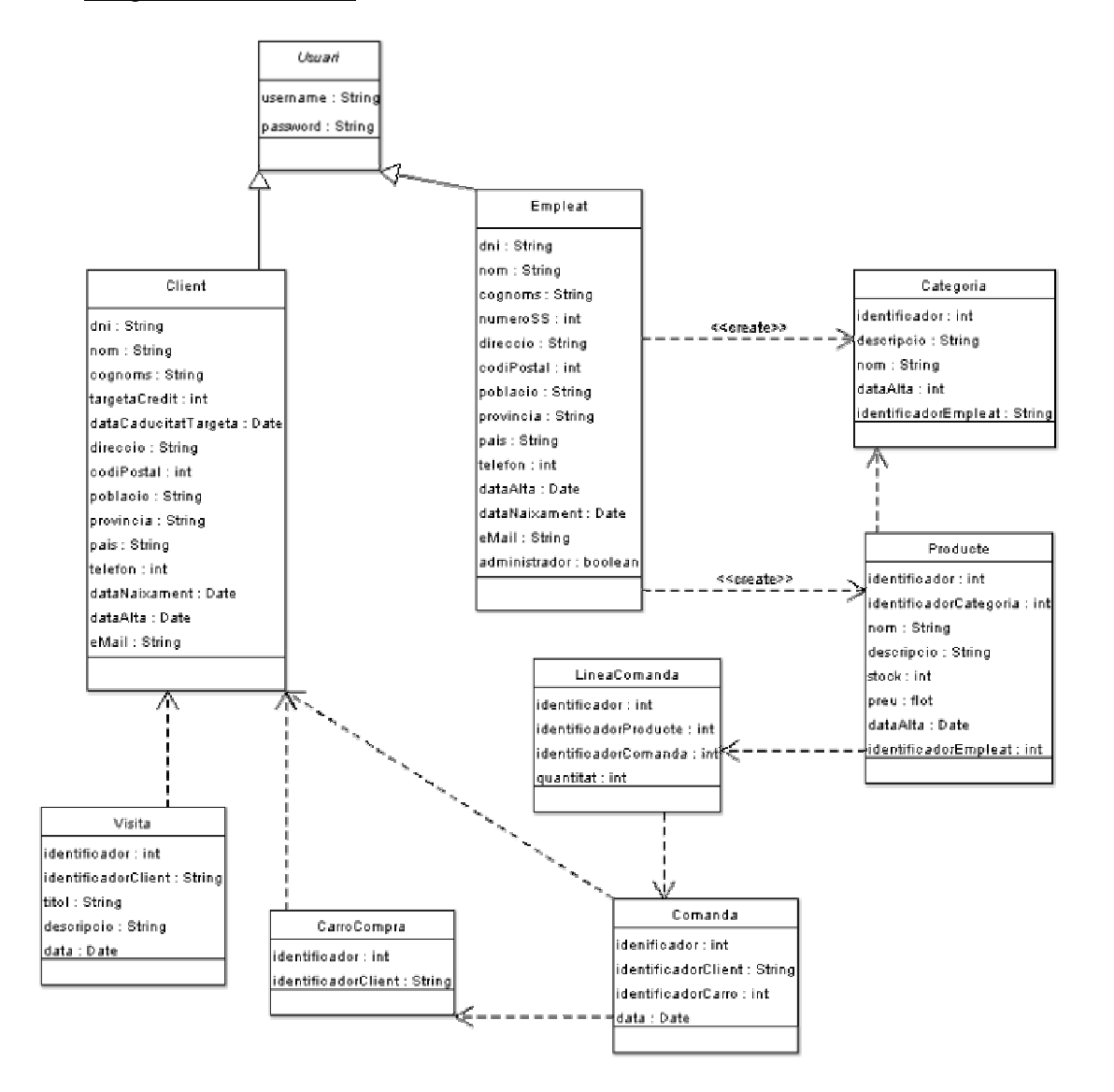

Notes: per problemes amb el programari de disseny, fem l'especificació de la multiplicitat de les relacions.

Relacions:

- Relació Empleat Categoria → (1 0..\*) Crea
- Relació Empleat Producte → (1 0..\*) Crea
- Relació Producte Categoria → (0..\* 1) Pertany
- Relació Producte LineaComanda → (0..\* 0..\*) Pertany
- Relació LineaComanda Comanda → (0..\* 1) Pertany
- Relació Comanda CarroCompra → (1 0..1) S'associa
- Relació Comanda Client  $\rightarrow$  (0..\* 1) Pertany
- Relació CarroCompra Client → (1 1) S'associa
- Relació Visita Client → (0..\* 1) Pertany

# 4.5 Diagrama de casos d'ús detallat

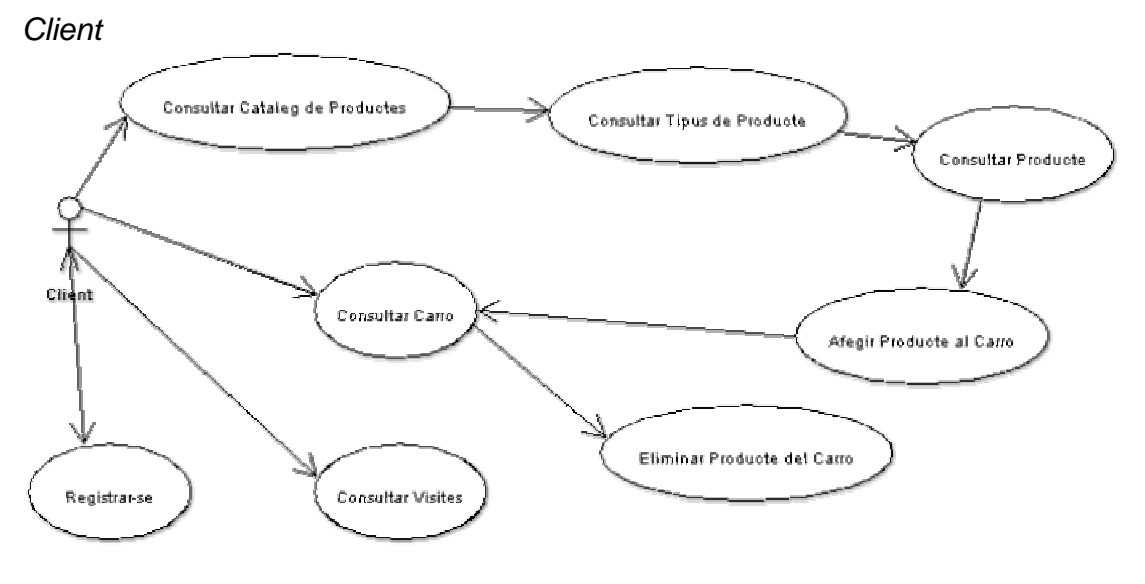

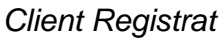

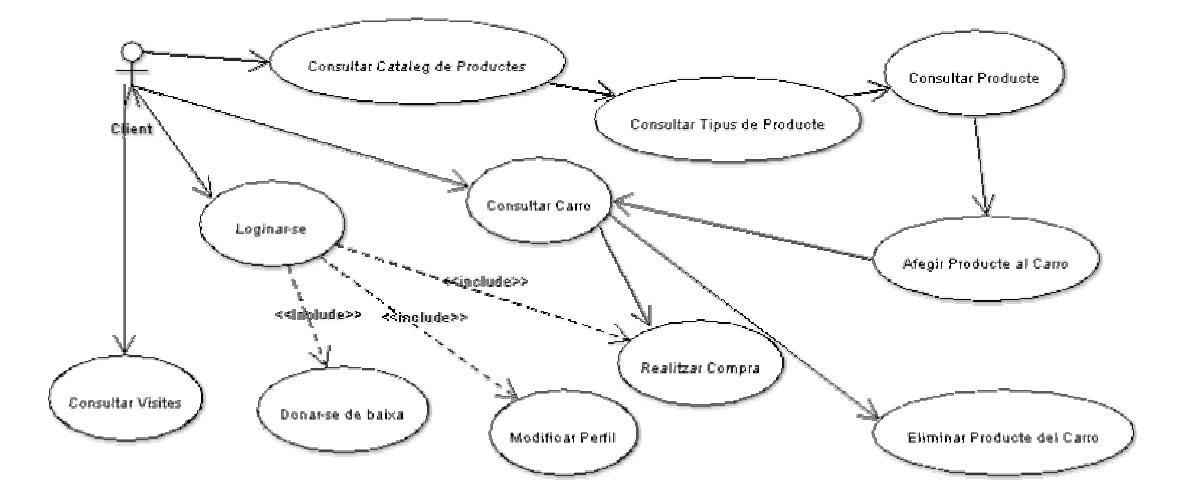

Hèctor Viver Arauzo UOC

Empleat

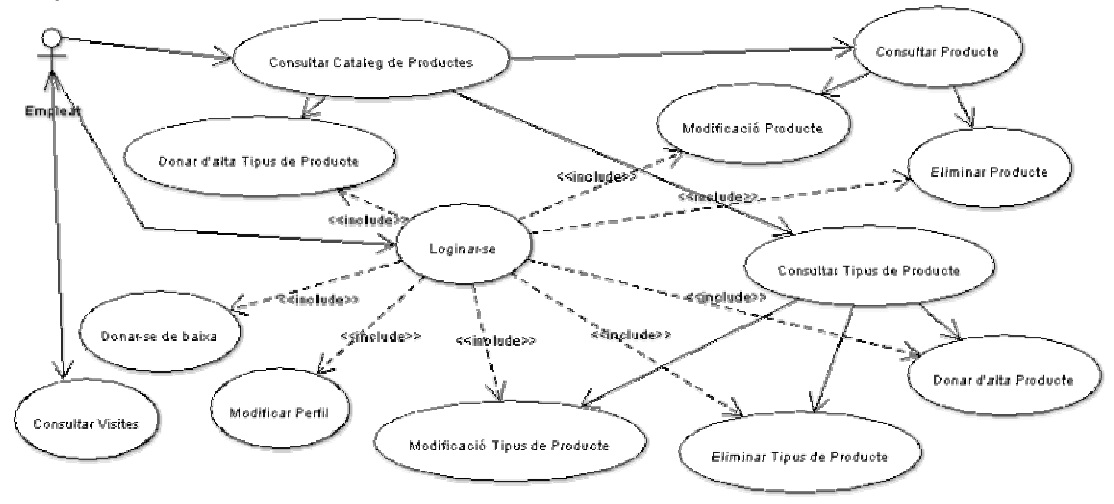

Empleat Administrador

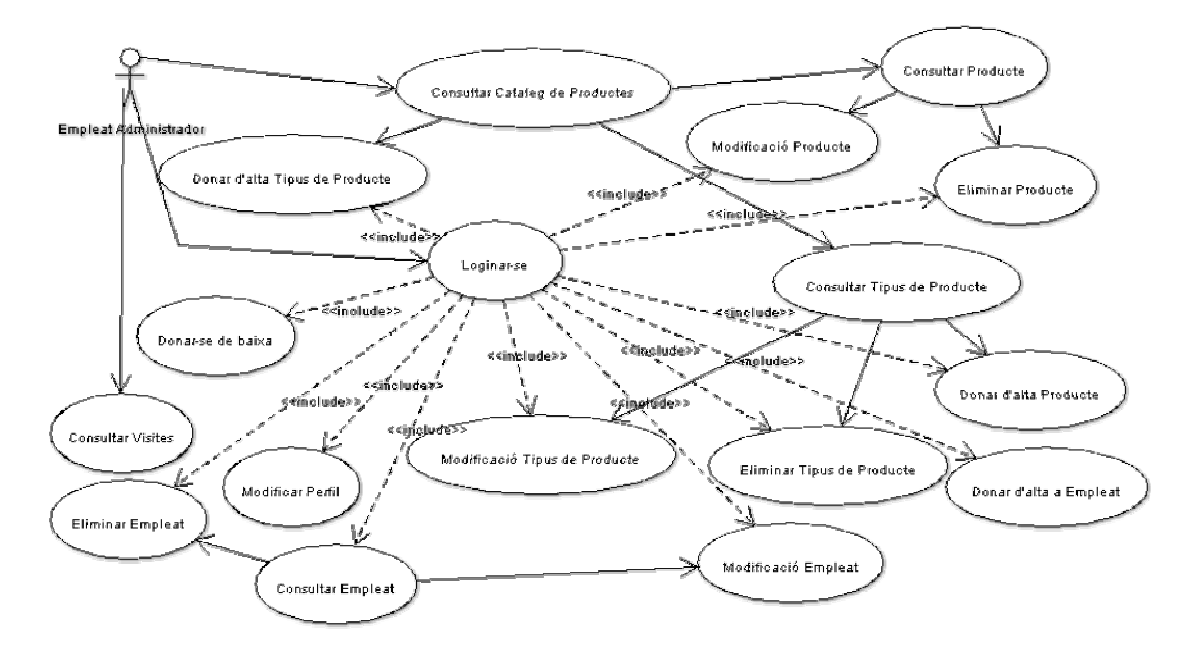

4.6 Explicació dels casos d'ús:

Consultar Catàleg de Productes:

Casos d'ús previs:

Actors implicats:

- Client
- Client Registrat
- Empleat
- Empleat Administrador

Descripció: Qualsevol usuari podrà accedir a la llista de categories de productes.

Consultar Tipus de Producte:

Casos d'ús previs:

• Consultar Catàleg de Productes

Actors implicats:

- Client
- Client Registrat
- Empleat
- Empleat Administrador

Descripció: Qualsevol usuari podrà accedir a la descripció i llistat de productes d'una categoria de producte concreta des de la llista de categories de productes.

# Consultar Producte:

Casos d'ús previs:

- Consultar Catàleg de Productes
- Consultar Tipus de Producte

Actors implicats:

- Client
- Client Registrat
- Empleat

Empleat Administrador

Descripció: Qualsevol usuari podrà accedir al detall d'un producte des de la llista de productes d'una categoria.

Afegir Producte al Carro:

Hèctor Viver Arauzo UOC

Casos d'ús previs:

- Consultar Catàleg de Productes
- Consultar Tipus de Producte
- Consultar Producte

Actors implicats:

- Client
- Client Registrat

Descripció: Si el rol és de Client (registrat o no) podrà afegir aquell producte associant una quantitat al seu Carro de la Compra.

Consultar Carro:

Casos d'ús previs:

Actors implicats:

- Client
- Client Registrat

Descripció: Si el rol és de Client (registrat o no) podrà accedir al seu Carro de la Compra en qualsevol moment.

Eliminar Producte del Carro:

Casos d'ús previs:

- Afegir Produte al Carro
- Consultar Carro

Actors implicats:

- Client
- Client Registrat

Descripció: Si el rol és de Client (registrat o no) podrà eliminar un producte del seu Carro de la Compra. Prèviament s'haurà d'haver afegit aquest producte mitjançant el cas d'ús Afegir Producte al Carro.

#### Consultar Visites:

Casos d'ús previs:

Actors implicats:

- Client
- Client Registrat
- Empleat
- Empleat Administrador

Descripció: Qualsevol usuari podrà consultar les visites en qualsevol moment.

Registrar-se:

Casos d'ús previs:

Actors implicats:

Client

Descripció: Quan un usuari no està loginat podrà omplir un formulari per registrarse a la base de dades del sistema.

Loginar-se:

Casos d'ús previs:

Actors implicats:

- Client Registrat
- Empleat
- Empleat Administrador

Descripció: Si un usuari està registrat a la base de dades podrà iniciar una sessió introduïnt usuari i password, tant si és client o empleat.

# Consultar Empleat:

Casos d'ús previs:

• Loginar-se

Actors implicats:

- Empleat Administrador
- Empleat

Descripció: Un empleat administrador pot consultar les dades personals d'un altre empleat. Independentment de si és administrador o no.

# Modificar Perfil:

Casos d'ús previs:

• Loginar-se

Actors implicats:

- Client Registrat
- Empleat
- Empleat Administrador

Descripció: Qualsevol usuari registrat podrà accedir a les seves dades personals per poder-les modificar.

Donar-se de baixa:

Casos d'ús previs:

• Loginar-se

Actors implicats:

- Client Registrat
- Empleat
- Empleat Administrador

Descripció: Qualsevol usuari registrat podrà accedir al seu perfil personal per poder donar-se de baixa al sistema.

# Realitzar Compra:

Casos d'ús previs:

- Loginar-se
- Consultar Carro
- Afegir Producte al Carro

Actors implicats:

• Client Registrat

Descripció: Un client registrat pot realitzar una compra després d'haver afegit productes al seu carro i des d'aquest confirmar l'acció.

# Donar d'alta Tipus de Producte:

Casos d'ús previs:

- Loginar-se
- Consultar Catàleg de Productes

Actors implicats:

- Empleat
- Empleat Administrador

Descripció: Des del cas d'ús Consultar Catàleg de Productes es podrà accedir a donar d'alta una nova categoria si el rol de l'usuari és d'algun tipus d'empleat.

Eliminar Tipus de Producte:

Casos d'ús previs:

Hèctor Viver Arauzo UOC

- Loginar-se
- Consultar Catàleg de Productes
- Consultar Tipus de Producte

Actors implicats:

- Empleat
- Empleat Administrador

Descripció: Des del cas d'ús Consultar Catàleg de Productes es podrà accedir a la descripció d'un tipus de producte i es podrà eliminar.

# Modificar Tipus de Producte:

Casos d'ús previs:

- Loginar-se
- Consultar Catàleg de Productes
- Consultar Tipus de Producte

Actors implicats:

- Empleat
- Empleat Administrador

Descripció: Des del cas d'ús Consultar Catàleg de Productes es podrà accedir a modificar les dades descriptives d'un tipus de producte.

# Donar d'alta Producte:

Casos d'ús previs:

- Loginar-se
- Consultar Catàleg de Productes
- Consultar Tipus de Producte

Actors implicats:

- Empleat
- Empleat Administrador

Descripció: Des del detall d'una categoria de producte podrem donar d'alta un nou producte si el rol d'usuri és d'algun tipus d'empleat.

# Eliminar Producte:

Casos d'ús previs:

- Loginar-se
- Consultar Catàleg de Productes
- Consultar Tipus de Producte

Hèctor Viver Arauzo UOC

Consultar Producte

Actors implicats:

- Empleat
- Empleat Administrador

Descripció: Des del cas d'ús Consultar Producte podrem eliminar-lo.

# Modificar Producte:

Casos d'ús previs:

- Loginar-se
- Consultar Catàleg de Productes
- Consultar Tipus de Producte
- Consultar Producte

Actors implicats:

- Empleat
- Empleat Administrador

Descripció: Des del cas d'ús Consultar Tipus de Producte es podrà accedir a modificar les dades descriptives d'un producte.

# Donar d'alta Empleat.

Casos d'ús previs:

• Loginar-se

Actors implicats:

• Empleat Administrador

Descripció: Un Empleat Administrador pot donar d'alta a altres empleats.

Eliminar Empleat.

Casos d'ús previs:

- Loginar-se
- Donar d'alta Empleat
- Consultar Empleat

Actors implicats:

• Empleat Administrador

Descripció: Un Empleat Administrador pot eliminar qualsevol Empleat, és de suposar que prèviament aquest Empleat haurà estat donat d'alta.

Modificar Empleat.

Casos d'ús previs:

- Loginar-se
- Consultar Empleat

Actors implicats:

• Empleat Administrador

Descripció: Els Empleats Administradors tindran permisos suficients per poder modificar les dades personals de la resta d'Empleats.

# 4.7 Arquitectura del Sistema

La següent llista especifica els productes escollits per desenvolupar el sistema:

- La plataforma de navegació ha estat J2EE amb java com a llenguatge de programació utilitzant un patró de disseny MVC. Java es un llenguatge lligat a codi obert, amb multitud de plataformes que el suporten en múltiples entorns (Windows, Unix, Linux...) i que assegura portabilitat i robustesa de l'aplicació. L'IDE de desenvolupament serà Eclipse (versió 3.1).
- Com a servidor d'aplicacions utilitzarem un Tomcat, concretament la versió 5.0, per poder utilitzar les característiques més importants de J2EE. També utilitzarem un plugin per Eclipse per utilitzar Tomcat més fàcilment.
- Per a la interfície d'usuari la elecció es un entorn web, doncs permet deslligar completament les màquines clients de les necessitats de l'aplicació i només necessitarà d'un browser per poder-la fer servir. Aquesta interfície estarà desenvolupada amb HTML i Javascript del costat client, i JSP del costat servidor.
- L'aplicació està pensada per provar-la en local, en el cas que es volgués donar l'opció de executar-la des de l'exterior es pot utilitzar un servidor Apache on el punt d'entrada dels navegadors clients al sistema serà un navegador web amb capacitat de gestionar servlets de Java.
- Les dades de l'aplicació s'emmagatzemaran en una base de dades mySQL. MySQL es una base de dades de codi lliure que te prou recursos per donar serveis en entorns professionals.
- Per crear el producte final i sigui molt fàcil de transportar utilitzarem Ant per crear un fitxer amb extensió \*.ear. Aquests tipus de fitxers són molt útils per poder deployar una aplicació en un servidor d'aplicacions

# 5.- Implementació

# 5.1 Introducció

En aquest apartat descriurem, en línees generals, la implementació del disseny proposat en l'apartat anterior.

Totes les classes han estat empaquetades en el fitxer *EPIR.war*, el qual tot seguit descriurem la seva estructura.

# 5.2 El paquet EPIR.war

Aquest paquet està estructurat de la següent manera:

EPIR.war

- index.html
- index.jsp
- CarroCompra
  - o carroCompra.jsp
- Categoria
  - o confirmacio.jsp
  - o editCategoria.jsp
  - o *llistatCategories.jsp*
- Client
  - o confirmacio.jsp
  - o editClient.jsp
  - o *llistatClients.jsp*
  - o registre.jsp
- Comanda
  - o confirmacio.jsp
  - o editComanda.jsp
  - o llistatComandes.jsp
  - o error.jsp
- Empleat
  - o confirmacio.jsp
  - o editEmpleat.jsp
  - o llistatEmpleats.jsp
- General
  - o *inici.jsp*
  - o iniciError.jsp
  - o iniciLoginat.jsp
  - o *login.jsp*
  - o logout.jsp
  - o includes
    - capcalera.jsp
    - capcaleraLoginada.jsp

- menu\_client.jsp
- menu\_clientRegistrat.jsp
- menu\_empleat.jsp
- menu\_empleatAdministrador.jsp
- peu.jsp
- o js
- validar\_data.js
- img
  - o Categories
  - o Productes
- META-INF
  - o MANIFEST.MF
- Producte
  - o afegeix.jsp
  - o confirmacio.jsp
  - o editProducte.jsp
  - o IlistatProductes.jsp
- Visita
  - o editVisita.jsp
  - o IlistatVisites.jsp
- WEB-INF
  - o struts-bean.tld
  - o struts-config.xml
  - o struts-html.tld
  - o struts-logic.tld
  - o struts-nested.tld
  - o struts-template.tld
  - o struts-tiles.tld
  - o validator-rules.xml
  - o web.xml
  - o classes
    - esportsPirinencs
      - carrosCompra
        - CarroCompra.class
        - o CarroCompraAction.class
        - categories
          - Categoria.class
          - o CategoriaAction.class
          - CategoriaController.class
          - o CategoriaDAO.class
        - clients
          - o Client.class
          - o ClientAction.class
          - ClientController.class
          - o ClientDAO.class
          - o RegistreAction.class

- comandes
  - o Comanda.class
  - o ComandaAction.class
  - o ComandaController.class
  - o ComandaDAO.class
- empleats
  - o Empleat.class
  - o EmpleatAction.class
  - EmpleatController.class
  - o EmpleatDAO.class
- general
  - o AccioEntrada.class
  - o GeneralDAO.class
  - o InitAction.class
  - LoginAction.class
  - LogoutAction.class
- lineesComanda
  - o LineaComanda.class
  - o LineaComandaController.class
  - LineaComandaDAO.class
- productes
  - o Producte.class
  - o ProducteAction.class
  - ProducteController.class
  - ProducteDAO.class
- usuaris
  - o Usuari.class
  - o UsuariController.class
  - UsuariDAO.class
- visites
  - Visita.class
  - o VisitaAction.class
  - VisitaController.class
  - o VisitaDAO.class
- o lib
- commons-beanutils.jar
- commons-collections.jar
- commons-digester.jar
- commons-fileupload.jar
- commons-lang.jar
- commons-logging.jar
- commons-validator.jar
- log4j-1.2.8.jar
- struts-legacy.jar
- struts.jar
- o src

- esportsPirinencs
  - carrosCompra
    - o CarroCompra.java
    - o CarroCompraAction.java
  - categories
    - o Categoria.java
    - o CategoriaAction.java
    - o CategoriaController.java
    - o CategoriaDAO.java
  - clients
    - o Client.java
    - o ClientAction.java
    - o ClientController.java
    - o ClientDAO.java
    - o RegistreAction.java
  - comandes
    - o Comanda.java
    - o ComandaAction.java
    - ComandaController.java
    - o ComandaDAO.java
  - empleats
    - o Empleat.java
    - o EmpleatAction.java
    - o EmpleatController.java
    - o EmpleatDAO.java
  - general
    - o AccioEntrada.java
    - o GeneralDAO.java
    - o InitAction.java
    - o LoginAction.java
    - o LogoutAction.java
  - lineesComanda
    - o LineaComanda.java
    - o LineaComandaController.java
    - o LineaComandaDAO.java
  - productes
    - o Producte.java
    - o ProducteAction.java
    - o ProducteController.java
    - o ProducteDAO.java
  - usuaris
    - o Usuari.java
    - o UsuariController.java
    - o UsuariDAO.java
  - visites
    - o Visita.java

Hèctor Viver Arauzo UOC

- o VisitaAction.java
- o VisitaController.java
- o VisitaDAO.java

Notes:

- Els noms en cursiva fan referència a fitxers i els que no ho estan són carpetes.
- La carpeta *img* té multitud d'imatges de l'aplicació que no he definit perquè no he cregut convenient.
- La carpeta *img / Categories* conté les imatges de les categories de la càrrega inicial.
- La carpeta *img / Productes* conté les imatges dels productes de la càrrega inicial.
- El fitxer *index.html* és la pantalla d'inici i redirecciona automàticament a la pàgina *index.jsp*.
- La carpeta WEB-INF / src conté tot el codi Java de l'aplicació.
- La carpeta WEB-INF / classes conté tot els fitxers .class de l'aplicació.
- La carpeta WEB-INF / lib conté les llibreries per l'ús correcte de l'aplicació.
- Els fitxers *.tld* i *.xml* de la carpeta *WEB-INF* també són necessaris perquè l'aplicació funcioni.

5.3 Proves

S'han realitzat tot tipus de proves per provar que és una aplicació robusta.

Usuaris amb perfils i experiències diferents han utlitzat l'aplicació i s'ha demostrat la facilitat i la rapidesa per utilitzar el programa.

Gràcies a aquests testejos de diferent nivell s'han pogut detectar alguns errors que s'han solucionat sobre la marxa.

Actualment l'aplicació és completament estable i pot funcionar a ple rendiment.

# 6.- Conclusions

# 6.1 Conclusió de l'estudiant

Aquest apartat descriurà la valoració final de l'estudiant comparant la idea inicial amb el resultat final:

- La idea inicial era bastant simple, deixant obertes múltiples possibilitats de treball. Això es va fer així degut a que no es tenia constància del cost temporal que podia portar fer una aplicació d'aquest estil. A mida que s'anava dissenyant es podia veure aproximadament el cost que tindria.
- Un cop acabat el projecte crec que he encertat de ple en la mida i qualitat de la feina. Potser he tingut un parell de setmanes bastant intensives, però també es compensa amb la relaxació inicial.
- El producte final és molt robust i està cuidat al detall, tal com a mi m'agrada treballar, amb senzillesa, però amb qualitat.
- És un producte que, tal com està dissenyat, es pot ampliar de moltes maneres. Es podria realitzar tot un apartat estadístic que podria ser tan costós temporalment com el propi projecte.
- La temporalització la he seguit al peu de la lletra i certament m'ha anat molt bé. Amb això dedueïxo que la primera estimació va ser molt correcte.
- S'ha aconseguit crear tots els casos d'ús previstos i fins i tot s'ha afegit algun més per millorar l'aplicació.
- Tota l'aplicació té un control d'errors i excepcions que fa que no hi hagi manera de fer-la "petar".
- En aquest cas parlem d'una botiga de material esportiu de muntanya, però l'estructura d'aquesta aplicació fa que es pugui aprofitar molt fàcilment per qualsevol tipus de negoci a internet.
- Estic molt content perquè crec que he realitzat una molt bona feina i he aprés molt sobre Java i J2EE.

# 6.2 Conclusió dels examinadors

(Aquí poden posar tot el que creguin convenient sobre la meva feina)

# 7.- Glossari

- <u>Java</u>: és un llenguatge de programació orientat a objectes creat per Sun Microsystems, Inc. que permet crear programes que funcionen a qualsevol tipo d'ordinador i sistema operatiu. S'usa per crear programes especials anomenats applets, que poden ser incorporats a pàgines web per fer-les interactives. Les aplicacions Java requereixen que el navegador utilizat sigui compatible amb Java.
- <u>J2EE</u>: J2EE són les sigles de Java 2 Enterprise Edition que és l'edició empresarial del paquet Java creat i distribuït per Sun Microsystems. Comprenen un conjunt d'especificacions i funcionalitats orientades al desenvolupament d'aplicacions empresarials. A causa de que J2EE no deixa de ser un estàndard, existeixen altres productes desarrollats a partir d'ella encara que no exclusivament.
- <u>JDK</u>: Java Development Kit. És el paquet de desenvolupament per Java, que conté tot el necessari per utilitzar aquest llenguatge.
- Eclipse: programa per a desenvolupar aplicacions amb Java (i altres).
- <u>Tomcat</u>: (també anomenat Jakarta Tomcat o Apache Tomcat) funciona com un contenedor de servlets desarrollat sota el projecte Jakarta a l'Apache Software Foundation. Tomcat implementa les especificacions dels servlets i de JavaServer Pages (JSP) de Sun Microsystems. Es considera un servidor d'aplicacions.
- <u>MySQL</u>: sistema de gestió de base de dades, habitualment utilizada en entorn Linux i amb programació PHP. Permet, per exemple, des de la creació de qualsevol sistema de registre d'usuaris, fins les funcionalitats més avançades d'un projecte web.

Hèctor Viver Arauzo UOC

# 8.- Bibliografia

Tota la informació utlitzada per realitzar aquest projecte ha estat trobada per internet. Tot seguit especifiquem les pàgines consultades:

# 8.1 Pàgines per descarregar programari

- java.sun.com/j2se/1.5.0/download.jsp → JDK
- tomcat.apache.org/download-55.cgi#5.0.30-beta → Tomcat 5.0
- dev.mysql.com/downloads/mysql/5.0.html → MySQL 5.0
- dev.mysql.com/downloads/query-browser/1.1.html → MySQL Browser 5.0

# 8.2 Pàgines de consulta

- www.barrabes.com → Imatges i informació categories i productes
- www.webtaller.com/utilidades/generador\_botones/botones.php → imatges

Hèctor Viver Arauzo UOC

# 9.- Annexos

Aquí afegirem els següents manuals:

- 9.1 Manual d'instal·lació
- 9.2 Manual d'usuari

# Manual d'instal·lació de la botiga virtual Esports Pirinencs

- 1. Instal·lar JDK 5.0. (<u>http://java.sun.com/j2se/1.5.0/download.jsp</u>)
- 2. Instal·lar Apache Tomcat 5.0. (http://tomcat.apache.org/download-55.cgi#5.0.30-beta)
- 3. Configurar Tomcat amb l'usuari i password que es vulgui i posar com a port el 8080.
- 4. Instal-lar MySQL Server 5.0. (http://dev.mysql.com/downloads/mysql/5.0.html)
- 5. Instal-lar MySQL Browser. (http://dev.mysql.com/downloads/query-browser/1.1.html)
- 6. Col·locar el fitxer *mysql-connector-java-3.1.12-bin.jar* al directori common/lib de la carpeta de Tomcat.
- 7. Copiar el text del fitxer taules.txt i executar-lo com a Script al MySQL Browser.
- 8. Configurar l'accés a la base de dades amb els següents valors:
  - Usuari: root
  - Password: root
- 9. Arranca Tomcat.
- 10. Obre Internet Explorer i posa l'adreça següent: http://localhost:8080/manager.html
- 11. Carrega el fitxer EPIR.war com a nova aplicació.
- 12. Obre Internet Explorer i posa l'adreça següent: http://localhost:8080/EPIR
- 13. L'aplicació ja hauria d'estar instal·lada!!!

Notes:

- Per poder començar a provar les funcionalitats a l'aplicació d'un empleat cal loginar-se amb:

- Usuari: admin
- Password: admin

- No hi ha cap client creat.

- Per poder crear nous empleats és necessari entrar amb l'usuari i password esmentats anteriorment.

- Pel bon funcionament de l'aplicació es recomana utilitzar Internet Explorer, ja que els altres navegadors poden donar algun error de Javascript.

Hèctor Viver Arauzo UOC

Manual d'Usuari

# Botiga Virtual Esports Pirinencs

Autor: Hèctor Viver Arauzo Data: Juny del 2006 1.

#### Index

| Manu  | al des del rol <i>Client</i>        | 38 |
|-------|-------------------------------------|----|
| 1.1.  | Consultar Categories                | 38 |
| 1.2.  | Consultar una Categoria             | 39 |
| 1.3.  | Consultar Productes d'una Categoria | 39 |
| 1.4.  | Consultar un Producte               | 40 |
| 1.5.  | Consultar Carro de la Compra        | 40 |
| 1.6.  | Comprar un Producte                 | 41 |
| 1.7.  | Consultar Visites                   | 42 |
| 1.8.  | Registrar-se                        | 42 |
| 1.9.  | Loginar-se                          | 44 |
| 1.10. | Anar a pantalla d'Inici             | 45 |

| 2. | Manua | I des del rol Client Registrat                     | 46 |
|----|-------|----------------------------------------------------|----|
|    | 2.1.  | Consultar Categories                               | 46 |
|    | 2.2.  | Consultar una Categoria                            | 46 |
|    | 2.3.  | Consultar Productes d'una Categoria                | 47 |
|    | 2.4.  | Consultar un Producte                              | 47 |
|    | 2.5.  | Comprar un Producte                                | 48 |
|    | 2.6.  | Consultar Carro de la Compra                       | 48 |
|    | 2.7.  | Eliminar un Producte del Carro de la Compra        | 49 |
|    | 2.8.  | Eliminar tots els Productes del Carro de la Compra | 50 |
|    | 2.9.  | Crear una Comanda                                  | 50 |
|    | 2.10. | Consultar Comandes                                 | 51 |
|    | 2.11. | Consultar una Comanda                              | 52 |
|    | 2.12. | Consultar Visites                                  | 52 |
|    | 2.13. | Crear una Visita                                   | 52 |
|    | 2.14. | Modificar Perfil Personal                          | 53 |
|    | 2.15. | Donar-se de baixa                                  | 54 |
|    | 2.16. | Anar a pantalla d'Inici                            | 54 |
|    | 2.17. | Desloginar-se                                      | 54 |
|    |       |                                                    |    |

#### 3. Manual des del rol Empleat\_\_\_\_\_ <u>55</u> Consultar Categories 55 3.1. 3.2. Consultar una Categoria 56 Modificar una Categoria 3.3. <u>56</u> 3.4. Eliminar una Categoria\_\_\_\_ <u>56</u> Donar d'alta una Categoria\_\_\_\_ 3.5. 57 Consultar Productes d'una Categoria 3.6. 58 Consultar un Producte\_\_\_\_\_ 3.7. 58 Modificar un Producte 3.8. 59 3.9. Eliminar un Producte 59 **3.10.** Donar d'alta un Producte 60 3.11. Consultar Clients 61 **3.12.** Consultar un Client 61 **3.13.** Modificar un Client 62 **3.14.** Donar de baixa a un Client 62 3.15. Enviar e-mail a un Client 63 **3.16.** Consultar Empleats <u>63</u> 3.17. Consultar un Empleat 64 3.18. Enviar e-mail a un Empleat 64 3.19. Consultar Visites 64 3.20. Desloginar-se 65

| Treball F<br>Memòria    | inal de Carrera                                                              | Hèctor Viver Arauzo<br>UOC                    |
|-------------------------|------------------------------------------------------------------------------|-----------------------------------------------|
| 3.21.<br>3.22.<br>3.23. | Modificar el Perfil Personal<br>Donar-se de baixa<br>Anar a pantalla d'Inici | <u>    65</u><br><u>   66</u><br><u>   66</u> |
| 4. Manu                 | al des del rol Empleat Administrador                                         | 67                                            |

| 4.1.  | Consultar Categories                | 55 |
|-------|-------------------------------------|----|
| 4.2.  | Consultar una Categoria             | 56 |
| 4.3.  | Modificar una Categoria             | 56 |
| 4.4.  | Eliminar una Categoria              | 56 |
| 4.5.  | Donar d'alta una Categoria          | 57 |
| 4.6.  | Consultar Productes d'una Categoria | 58 |
| 4.7.  | Consultar un Producte               | 58 |
| 4.8.  | Modificar un Producte               | 59 |
| 4.9.  | Eliminar un Producte                | 59 |
| 4.10. | Donar d'alta un Producte            | 60 |
| 4.11. | Consultar Clients                   | 61 |
| 4.12. | Consultar un Client                 | 61 |
| 4.13. | Modificar un Client                 | 62 |
| 4.14. | Donar de baixa a un client          | 62 |
| 4.15. | Enviar e-mail a un Client           | 63 |
| 4.16. | Consultar Empleats                  | 63 |
| 4.17. | Consultar un Empleat                | 64 |
| 4.18. | Enviar e-mail a un Empleat          | 64 |
| 4.19. | Modificar un Empleat                | 67 |
| 4.20. | Donar de baixa un Empleat           | 68 |
| 4.21. | Donar d'alta un Empleat             | 68 |
| 4.22. | Consultar Visites                   | 64 |
| 4.23. | Desloginar-se                       | 65 |
| 4.24. | Modificar el Perfil Personal        | 65 |
| 4.25. | Donar-se de baixa                   | 66 |
| 4.26. | Anar a pantalla d'Inici             | 66 |

Hèctor Viver Arauzo UOC

# 1.- Client

1.1.- Consultar Categories

Primer estem a la pantalla d'Inici:

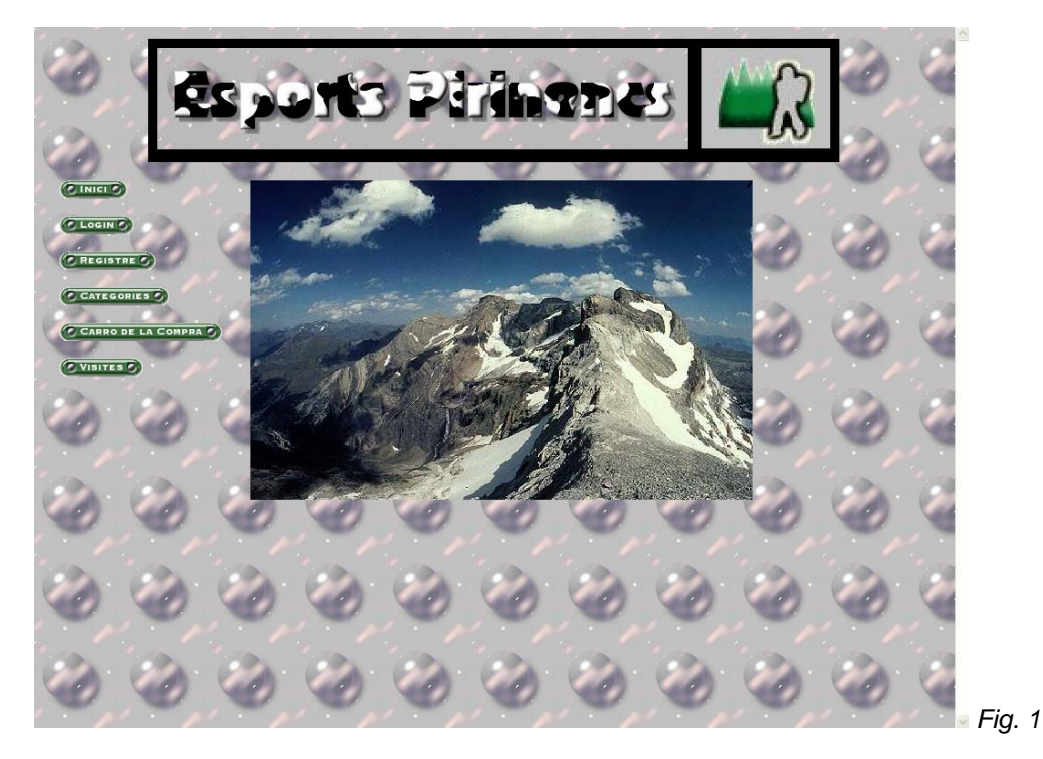

Si cliquem a l'enllaç "CATEGORIES" arribem a la pantalla desitjada:

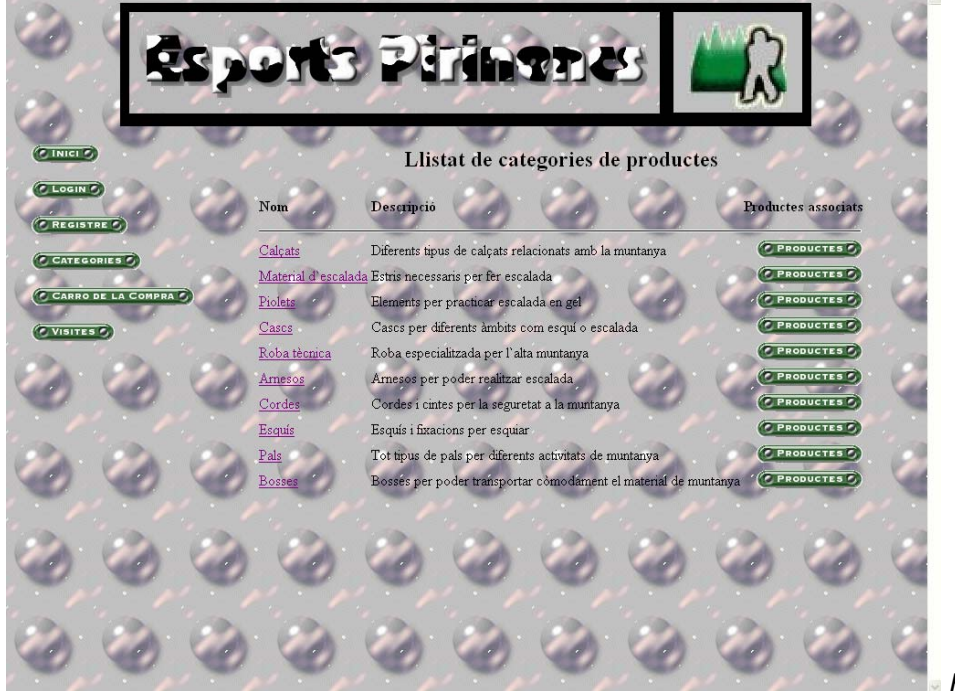

Hèctor Viver Arauzo UOC

# 1.2.- Consultar una Categoria

Des de la *Fig.* 2 cliquem al nom de la Categoria que volem consultar i ja ens apareix la pantalla corresponent:

| C INICI D |       | s p   | are            | P                          | <b>FIN</b>    | <b>BDC</b> | S I | ß | 0 |   |        |
|-----------|-------|-------|----------------|----------------------------|---------------|------------|-----|---|---|---|--------|
| C LOGIN   | D     | Nom:  | Calçat         | s                          |               | in cutego  |     |   | 2 | 2 |        |
| CATEG     | ORIES | Descr | Difer<br>amb J | ents tipus o<br>a muntanya | ie calçats re | lacionats  |     |   |   | e |        |
| 0         | 0     | 0     | 0              | C                          | Tomar         | C          | 0   |   |   |   |        |
| ٢         | ٢     | 0     | 0              | 0                          | 0             | 0          | 0   | 0 | 0 | 1 |        |
| 0         | 0     | 0     | 0              | 0                          | 0             | 0          | 0   | 0 | 0 |   |        |
| ٢         | 0     | ٢     | ٢              | ٢                          | ٢             | ٢          | ٢   | ٢ | ٢ |   | Fig. 3 |

#### 1.3.- Consultar Productes d'una Categoria

Des de la *Fig.* 2 cliquem a l'enllaç "PRODUCTES" de la Categoria que volem consultar i ja ens apareix la pantalla corresponent:

| 2              | sports                                                                                                    | Piringnes                                                                                                    |                                                                                                    |
|----------------|----------------------------------------------------------------------------------------------------|----------------------------------------------------------------------------------------------------|----------------------------------------------------------------------------------------------------|
|                |                                                                                                    | Llistat de productes                                                                                                    | 0,0                                                                                                    |
| (O REGISTRE O) | Nom                                                                                                    | Descripcio                                                                                                    | Preu                                                                                                    |
|                | OASIS GTX W<br>MIRAGE (TIX<br>NASTY<br>NEVADA GTX W<br>ECLIPSE GTX MM<br>STYNGEN GTX ML<br>DOWDEN ATD/ORD ( | Bota de trekking<br>Bota de trekking<br>Saldailla polivalent<br>Bota de trekking per dona<br>Botes lleugeres de natia muntanya<br>Botes lleugeres de dona per mitja muntanya | 125.00 ССОНТЛАТО<br>125.00 ССОНТЛАТО<br>177.59 ССОНТЛАТО<br>146.55 ССОНТЛАТО<br>118.02 ССОНТЛАТО<br>118.02 ССОНТЛАТО |
| 66             | MM<br>B5<br>BRENVA CABLE<br>VOLCANO THERMIC<br>SOLE                                                         | Eoter Beugerer per munitanysme Sabatila d'aproximació Polana fabricada en DuPont Mini Répistop Planalles térmiques                                                           | 125 78 CONFILM<br>86 16 CONFILM<br>25 26 CONFILM<br>39 83 CONFILM                                                    |
| 66             | ZERO G II XCR<br>ICE 9000 new,<br>WOMEN'S SEI<br>MEDIUM                                                     | Botes lleugeres, impermeables i transpirables en Gore-tex<br>Botes d'expedició per a climes extrems<br>Mitjó d'esqui per a dona                                              | 111.98 COMPLATO<br>278 45 COMPLATO<br>18.97 COMPLATO                                                                 |
| 6              | OLYMPUS MONS<br>EVO<br>TRANGO ICE EVO<br>EXPLOSION X2                                                       | Bota técnaca d'expedició<br>Botas d'escalada per muste extrem<br>Bota per expedició i muntanyisme extrem                                                                     | 303.07 CCONTRATO<br>318.97 CCONTRATO                                                                                 |

#### Hèctor Viver Arauzo UOC

# 1.4.- Consultar un Producte

Des de la Fig. 4 cliquem al nom del Producte que volem consultar i ja ens apareix la pantalla corresponent:

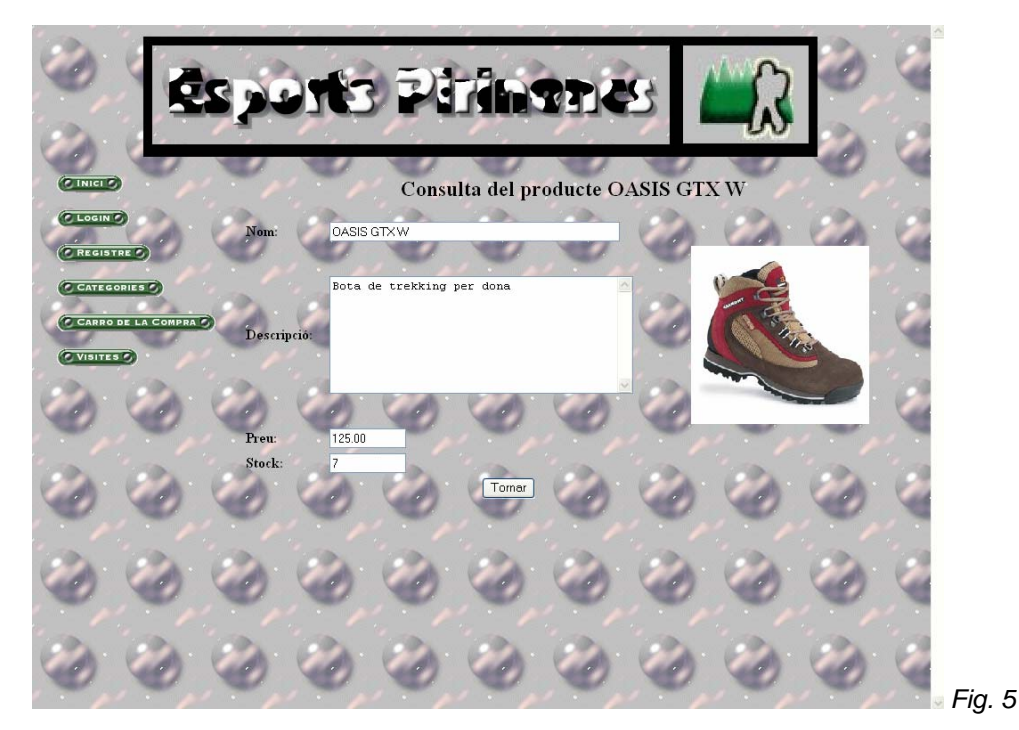

#### 1.5.- Consultar Carro Compra

Hi ha altres maneres d'accedir al Carro de la Compra, però la més ràpida és accedint a través del menú que hi ha a l'esquerra, a l'enllaç "CARRO DE LA COMPRA":

| 0      | 8            | spi          | orte                     | ) Đ                           |        |                 | 2                 | ß     | 0    | 1    |        |
|--------|--------------|--------------|--------------------------|-------------------------------|--------|-----------------|-------------------|-------|------|------|--------|
|        |              | Usua<br>Prod | ri: No està loga<br>ucte | lat Qua                       | Carro  | de la cor<br>Pr | npra<br>en unitat |       | otal | A. A |        |
| C CAPE | DE LA COMPRA | D No h       | i ha cap produc          | te al carro de la<br>Registra | compra | ۲               | 1                 | Login | 0    |      |        |
| 0      | 0            | 0            | 0                        | ٢                             | 0      | 0               | ۲                 | ٢     | 0    |      |        |
| 0      | 0            | 0            | 0                        | 0                             | 0      | 0               | 0                 | 3     | 0    |      |        |
| 0      | 0            | 0            | 0                        | ٢                             | 0      | 0               | 0                 | 0     | 0    |      |        |
| 0      | 0            | 0            | 0                        | 0                             | ٢      | ٢               | ٢                 | ٢     | ٢    |      | Fig. 6 |

# 1.6.- Comprar un Producte

Des de la Fig. 4 clicant a l'enllaç "COMPRAR" corresponent al producte accedim a la següent pantalla :

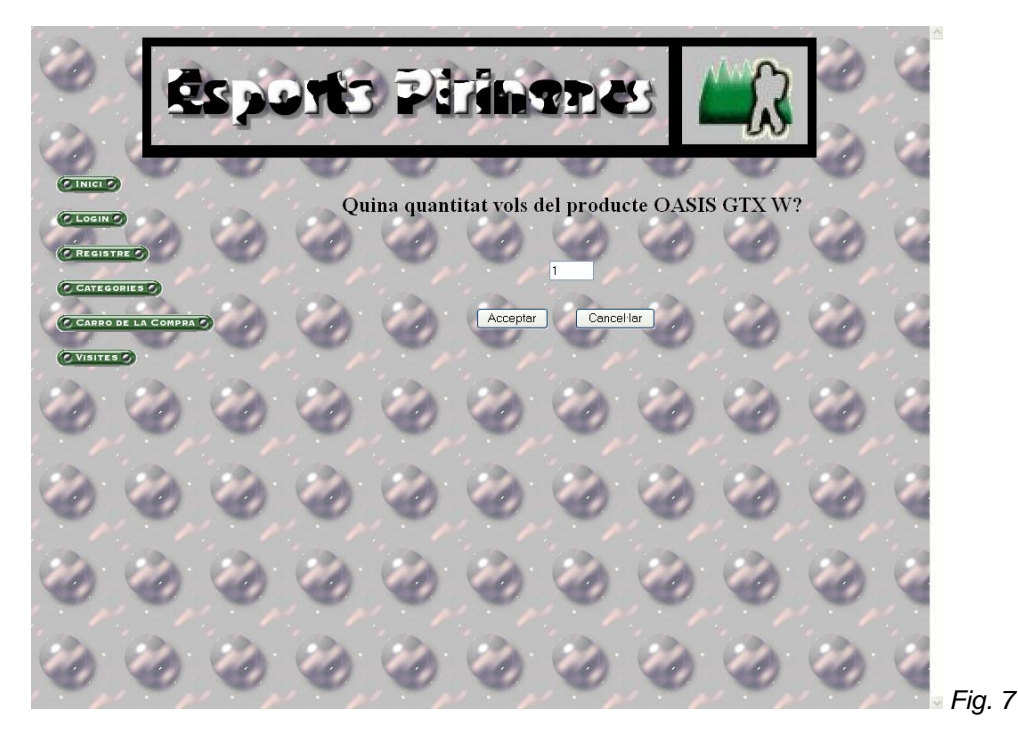

Introduïm la quantitat del producte que volem i cliquem "Acceptar":

| 0                        | 1            | sp             | orte                      | Ð        | <b>rin</b>         | SEK         | 8                 | R                       | 0 |      |        |
|--------------------------|--------------|----------------|---------------------------|----------|--------------------|-------------|-------------------|-------------------------|---|------|--------|
|                          | D            | Usuar<br>Prode | ri: No està logir<br>ucte | at 👸     | Carro<br>Quantitat | ) de la cor | npra<br>eu unitat | Total                   | 0 | A. A |        |
| CATEG<br>CARRO<br>VISITE | DE LA COMPRA | OAS            | IS GIX W                  | Registra | 1                  | 12<br>Su    | 5.00<br>ma:       | 125.0<br>125.0<br>Login | × |      |        |
| 0                        | 0            | 0              |                           | 0        | 0                  | 0           |                   | 0                       | 0 | 1    |        |
| 0                        | 0            |                |                           | 0        | 0                  | 0           | 0                 |                         | 0 | 1    |        |
| Ó                        | 0            | ٢              | ٢                         | ٢        | 0                  | ٢           | ٢                 | ٢                       | ٢ |      | Fig. 8 |

#### Hèctor Viver Arauzo UOC

Quan acceptem anem a la pantalla del carro de la compra amb el producte afegit. Com que encara no estem registrats ens obliga a registrar-nos o loginar-nos per poder realitzar la compra.

#### 1.7.- Consultar Visites

En el menú de l'esquerra cliquem a l'enllaç "VISITES":

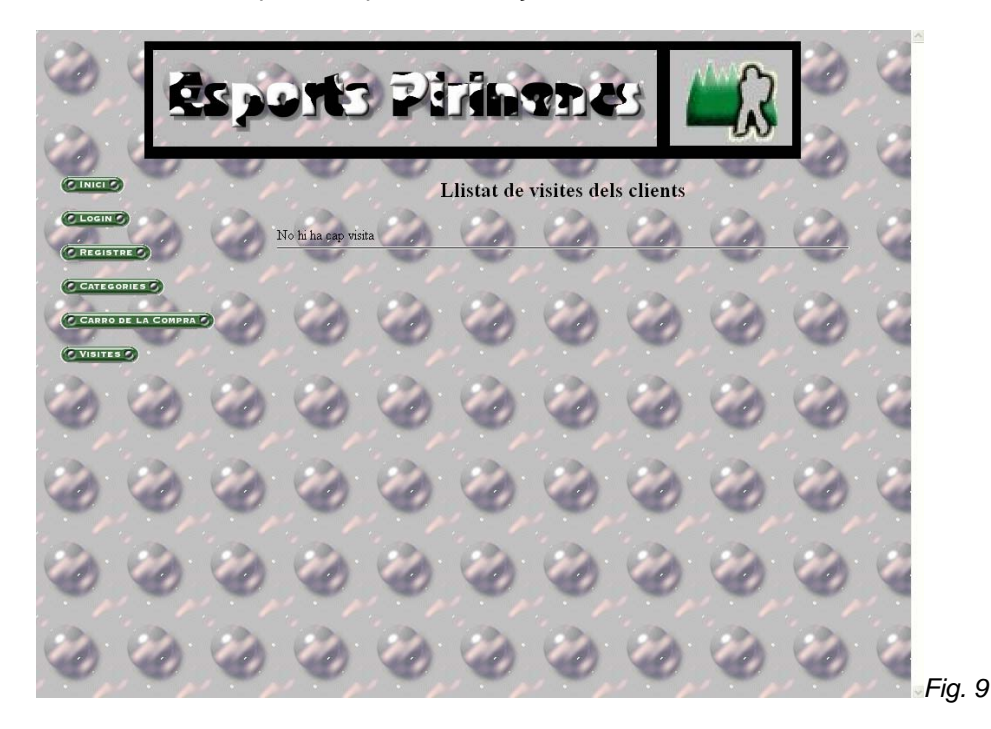

# 1.8.- Registrar-se

Des de la Fig. 8 o utilitzant el menú de l'esquerra a l'enllaç "REGISTRE" accedim:

| 0          | 287       | oris                        | Pi        |             |        | 8                         | R    | 0   |      |      |
|------------|-----------|-----------------------------|-----------|-------------|--------|---------------------------|------|-----|------|------|
| CINICIO    |           | Registre d                  | 'un nou d | client a la | botiga | w,                        | w,   | Ø   |      |      |
| C REGISTER | 6         | Usuari:                     | Ø         | 1           | ۲      | Password:                 | 0    | 0   |      |      |
|            | TCOMPRATE | DNI:                        | C.        | 100         | Ø      | Data nalarment:           | 2    |     |      |      |
| 0          | 0 0       | Num:<br>Direcció:           | 0         | 0           | 1      | Cog noms;<br>Codi Postal: | 0    | 0   | 1    |      |
| 3          | 0 0       | Pohlaciá:                   | 1         | 12          | 0      | Provincias                | 2    | 100 | 1    |      |
| 3          | 6         | Pais;<br>Targeta de crédit: | 6         | 0           | 0      | Telėfon:<br>expira:       | 0    | 1   |      |      |
| 0          | 0         | E-mail:                     | 2         | 12          | 12     | 0                         | 3    | 0   | 1    |      |
| and the    | 5 · 0     | 1.00                        | Beast     | re l        | and a  | Cancellar                 | 1.10 |     | Fig. | . 10 |

# Hèctor Viver Arauzo UOC

On podem omplir aquest formulari per poder registrar-nos a la botiga per poder tenir més privilegis. Un cop està omplert el formulari cliquem al botó "Registre". Si l'usuari entrat ja existeix, ens avisarà i ens donarà l'oportunitat de modificar-lo:

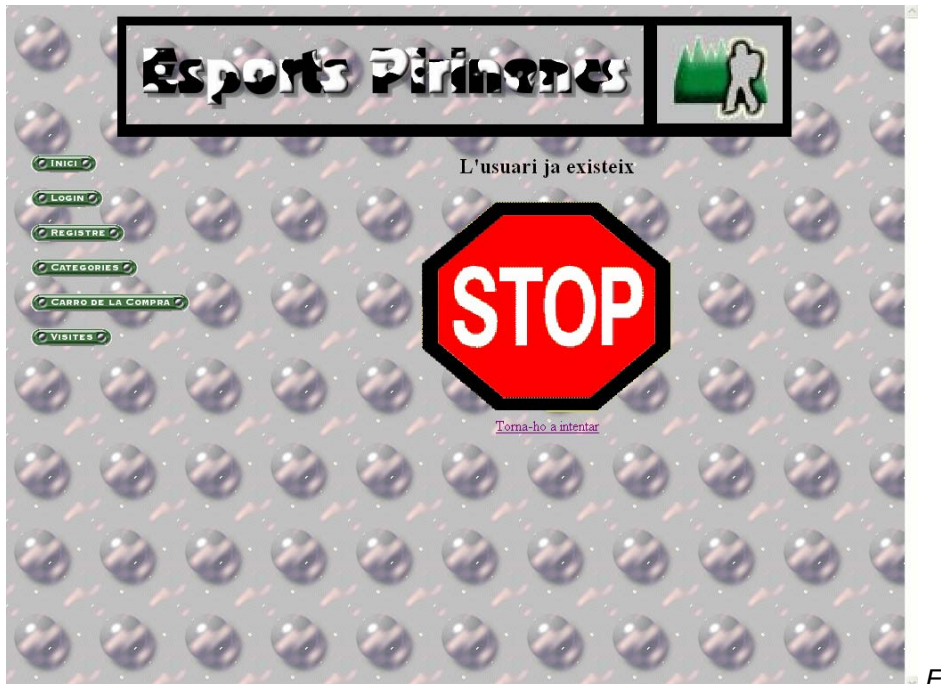

Fig. 11

Si cliquem a l'enllaç "Torna-ho a intentar" accedirem un altre cop al formulari:

Registre d'un nou client a la botiga 2/12/1965 Mateu Monsoli 934567212 23456789098787 Fig. 12

# Hèctor Viver Arauzo UOC

Aquesta vegada tot anirà bé i accedim a l'aplicació ja loginats (veurem un candau a la part superior esquerra del títol que ens informa que estem dins de l'aplicació):

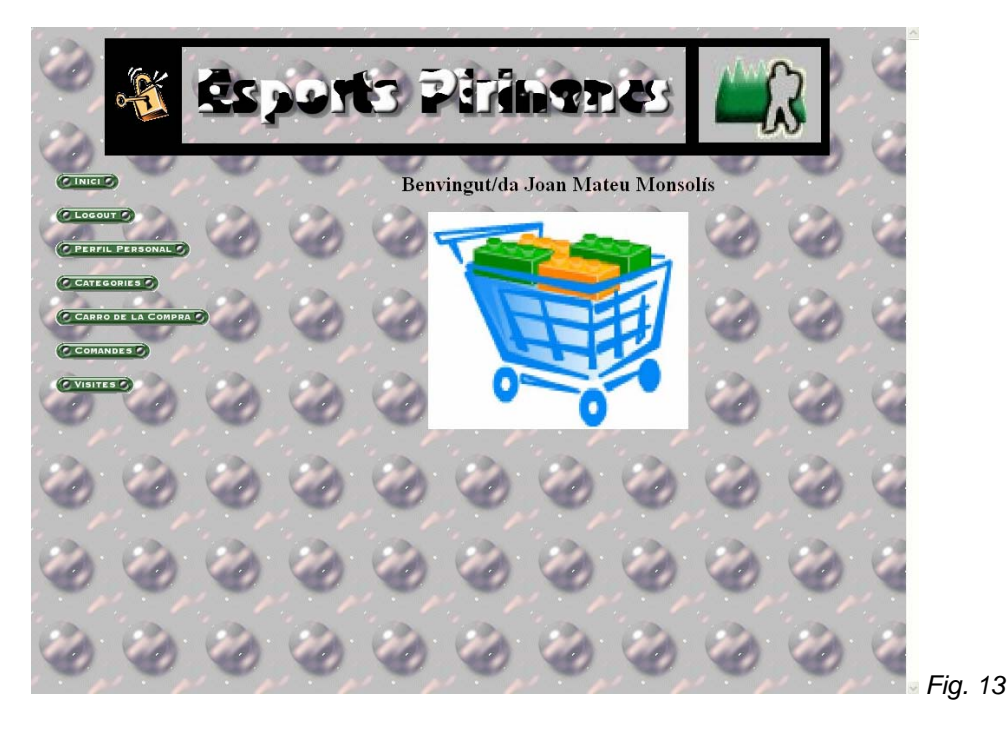

#### 1.9.- Loginar-se

Un cop ens hem registrat des de la Fig. 10 ens loginem automàticament, però també podem accedir des del menú de l'esquerra a l'enllaç "LOGIN" o des de la Fig. 8:

| 3                        | \$           | Sp. | ore | 92 | <b>Min</b>         | TI          | 8           | ß                                                                                                    | 0 |         |
|--------------------------|--------------|-----|-----|----|--------------------|-------------|-------------|----------------------------------------------------------------------------------------------------|---|---------|
| C INICI                  | 0            | 3   |     | A  | .ccés pers<br>mai: | onalitzat : | a la botiga | e de la compañía de la compañía de |   | 2       |
| CATEG<br>CARRO<br>VISITE | DE LA COMPRA | ۵   | ۲   | Pr | ssword:            | 2           | -           | ٢                                                                                                    | 0 |         |
| 0                        | ٢            | ٢   | 0   | 0  | ٢                  | Entra       | 0           | ٢                                                                                                    | ٢ | J.      |
| 0                        | 0            | ٢   | 0   | 0  | 0                  | 0           | ۲           | ٢                                                                                                    | 0 | J.      |
| 0                        | ٢            | ٢   | ٢   | ٢  | ٢                  | 0           | 0           | ٢                                                                                                    | ٢ | J.      |
| ٢                        | ٢            | 0   | 0   | ٢  | 0                  | ٢           | ٢           | ٢                                                                                                    | ٢ | Fig. 14 |

Si l'usuari o password no és correcte ens apareix una pantalla d'error:

Hèctor Viver Arauzo UOC

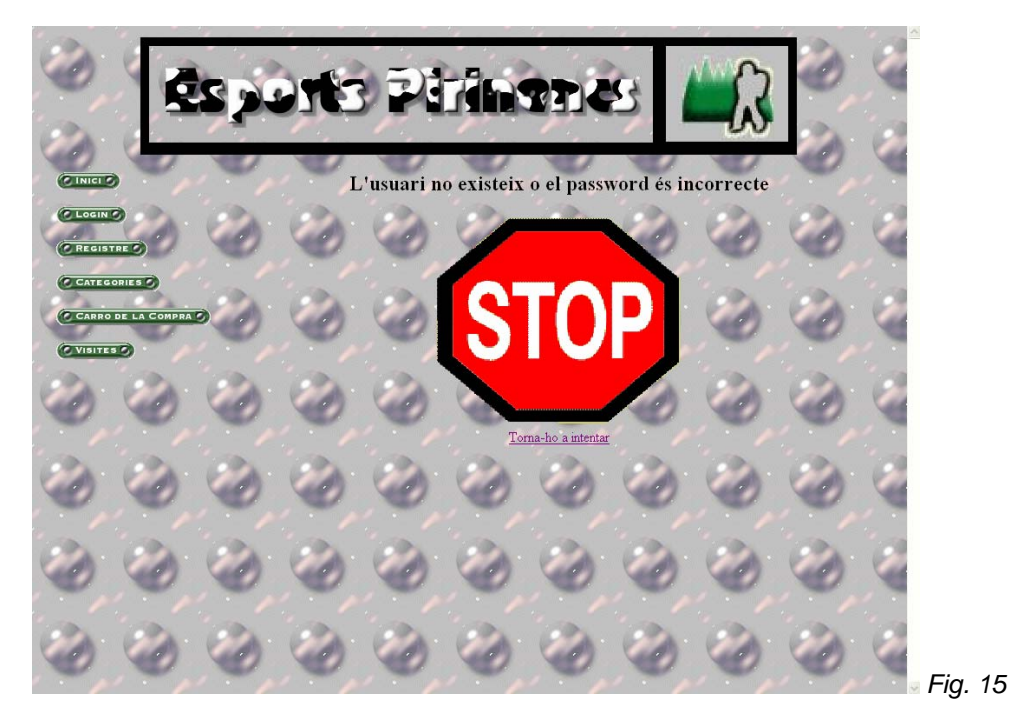

Si cliquem a l'enllaç "Torna-ho a intentar" accedirem un altre cop a la pantalla de Login. Si aquesta vegada ho fem bé. Accedirem a la *Fig. 13*.

1.10.- Anar a pantalla d'inici

Podem clicar a l'enllaç "INICI" del menú de l'esquerra o al logotip de l'empresa per anar a la Fig. 1

Hèctor Viver Arauzo UOC

# 2.- Client Registrat

Per passar al rol *Client Registrat*, prèviament ens haurem hagut de registrar i loginar des del rol *Client*.

#### 2.1.- Consultar Categories

Primer estem a la pantalla d'Inici del client (*Fig. 13*) i cliquem a l'enllaç "CATEGORIES" del menú de l'esquerra:

|       | - Ei                                     | ēs, | 201                                                             | B                                                                             | Pini                                                                                                    |                                                                             | 23                                 |                                                                                                  | 3                                                        |      |         |
|-------|------------------------------------------|-----|-----------------------------------------------------------------|-------------------------------------------------------------------------------|----------------------------------------------------------------------------------------------------|-----------------------------------------------------------------------------|------------------------------------|--------------------------------------------------------------------------------------------------|----------------------------------------------------------|------|---------|
| CLEAR |                                          | 1   | Nem                                                             | Lli                                                                           | stat de ca                                                                                               | tegories d                                                                  | e producto                         | es<br>Product                                                                                    | es associats                                             |      |         |
|       | PERSONAL<br>DELLA COMPAN<br>DELLA COMPAN |     | Calcuty<br>Material d'escal<br>Pioleta<br>Casos<br>Roba tècepca | Diferents tip<br>ada Estras neces<br>Elementa po<br>Casos per o<br>Roba esper | ous de calçats re<br>ssans per fer esc<br>er practicar esca<br>liferents àmbats o<br>cialitzada per l'al | lacionats amb la<br>alada<br>lada en gel<br>com esqui o esca<br>ta muntanya | muntanya<br>alada                  | 2<br>2<br>2<br>3<br>3<br>4<br>3<br>3<br>4<br>3<br>4<br>3<br>4<br>3<br>4<br>3<br>4<br>3<br>4<br>3 | HOBUCTET ()<br>HOBUCTET ()<br>HOBUCTET ()<br>HOBUCTET () | N.   |         |
| 6.6   | 6.6                                      | 6 6 | Ameros<br>Cordez<br>Esquis<br>Pals<br>Bostes                    | Amesor pe<br>Cordes i ci<br>Esquis i fizz<br>Tot tipus de<br>Bosser per       | r poder realitzar<br>ntes per la segur<br>acions per esqui<br>e pals per diferes<br>poder transport      | escalada<br>etat a la montany<br>r<br>as activitats de n<br>ar còmo dament  | a<br>nuntanya<br>el material de mu | CI<br>CI<br>CI<br>CI<br>CI<br>CI<br>CI<br>CI                                                     |                                                          | A. A |         |
| 3     | 0                                        | 0   | 0                                                               | 0                                                                             | 1                                                                                                    | 0                                                                           | 1                                  | 0                                                                                                | 0                                                        | -    |         |
| 0     | 0                                        | 0   | 0                                                               | 0                                                                             | 0                                                                                                    | 0                                                                           | 0                                  | 0                                                                                                | 0                                                        | 1    | Fig. 16 |

#### 2.2.- Consultar una Categoria

Des de la Fig. 16 cliquem al nom de la Categoria que volem consultar:

|         | of the | 22   | 001             | B                         | Piri          | 121       | 231         |          | 3  |     |       |
|---------|--------|------|-----------------|---------------------------|---------------|-----------|-------------|----------|----|-----|-------|
| CINER C |        | Nom  | Materi          | Consulta<br>al d'escalada | de la cate    | egoria Ma | nterial d'e | escalada |    |     |       |
| Cleaner |        | Desa | Estri<br>ipcio: | is necessari.             | s per fer esc | alada     |             | 299      | de |     |       |
|         |        |      | 0               | 0                         | Tomor         | 0         |             | 1        |    | 1   |       |
|         |        |      |                 |                           |               |           |             |          |    |     |       |
|         | 0      | 0    |                 | 0                         | 0             | 0         | 0           | 0        | 0  | Fig | g. 17 |

### 2.3.- Consultar Productes d'una Categoria

Des de la *Fig.* 17 cliquem a l'enllaç "PRODUCTES" de la Categoria que volem consultar i ja ens apareix la pantalla corresponent:

|                    | Eroq22                                         | Piringnes Li                                                                                                    |          |
|--------------------|------------------------------------------------|----------------------------------------------------------------------------------------------------|----------|
| C LOCOUT C         | Nam 2 2                                        | Descrimede Prov                                                                                                    |          |
| PERFIL PERSONAL S  |                                                | Description of the second second seco |          |
| CATEGORIES         | <u>PLAQUETA FIXE-2 INOX +</u><br>TORNILLO INOX | Txapa amb anella en materials inoxidables per a reunió i 3.41                                                                                                    |          |
| CARRO DE LA COMPRA | BUDY CA                                        | Sistema d'Assegurador-Descensor per a escalada                                                                                                    |          |
| COMANDES           | SUM                                            | Assegurador-Descensor per a escalada esportiva 53.78                                                                                                    |          |
| Carrowski          | FERRATE                                        | Mosquetó específic per a ferrates 12.50 CCOMPRARO                                                                                                    |          |
| C VISITES C        | EXCAPE                                         | Mosquetó per a escalada esportiva 5.50                                                                                                    |          |
|                    | SET FERRATA BASIC                              | Set per a via ferrata sense mosquetons 57.96 CCOMPRARO                                                                                                    |          |
| 1.00               | STONEDRILL                                     | Taladre pneumàtic a gasolina per a equipaments 920.50                                                                                                    |          |
| 20 20              | STICK RUN                                      | Anticaigudes lliscant per a corda i ús en treballs en alçada 101.01 (CCOMPRARO)                                                                                                    |          |
|                    | MARTILLO ESCALADA                              | Martell per a escalada 49.07                                                                                                    |          |
| and and            | GRIGRI                                         | Assegurador-Descensor autofrenant per a corda simple 51.72 COMPRARO                                                                                                    |          |
| 20 20              | 22 22 22                                       | N 126N 126N 126N 126N 126N 126                                                                                                    |          |
| 00                 |                                                |                                                                                                    |          |
|                    | a Property                                     | Part and a Carton Carton                                                                                                    |          |
| 120 BA             | 122 122 122                                    | (20) (20) (20) (20) (20) (20)                                                                                                    |          |
| 0 0                |                                                |                                                                                                    | <b>–</b> |
|                    |                                                |                                                                                                    | ⊪⊢ıg. 18 |

#### 2.4.- Consultar un Producte

Des de la Fig. 18 cliquem al nom del Producte que volem consultar i ja ens apareix la pantalla corresponent:

|                                            | req 29                   | s Piri                                                                       |                 | Y + TOPNI | 3     | 2       |
|--------------------------------------------|--------------------------|------------------------------------------------------------------------------|-----------------|-----------|-------|---------|
| C LOGOUT C                                 | Nom: PLAQUE              | TAFIXE-2 INOX + TORNILLO<br>amb anella en material<br>ables per a reunió i r | s<br>àpel sobre |           |       | ~       |
| CARRO DE LA COMPRA<br>COMANDESC<br>Visites | Descripció:              | de mètrica 8                                                                 |                 |           |       | 2<br>2  |
| 66                                         | Preu: 3.41<br>Stock: 300 | Tomer                                                                        | 00              | ٢         | 0     | 2       |
| 00                                         | 00                       | 00                                                                           | 00              | 0         | 0     | ~       |
| 00                                         | 00                       | 0,0                                                                          | (@) @           |           | , CO, | Fig. 19 |

# 2.5.- Consultar Carro Compra

Hi ha altres maneres d'accedir al Carro de la Compra, però la més ràpida és accedint a través del menú que hi ha a l'esquerra, a l'enllaç "CARRO DE LA COMPRA":

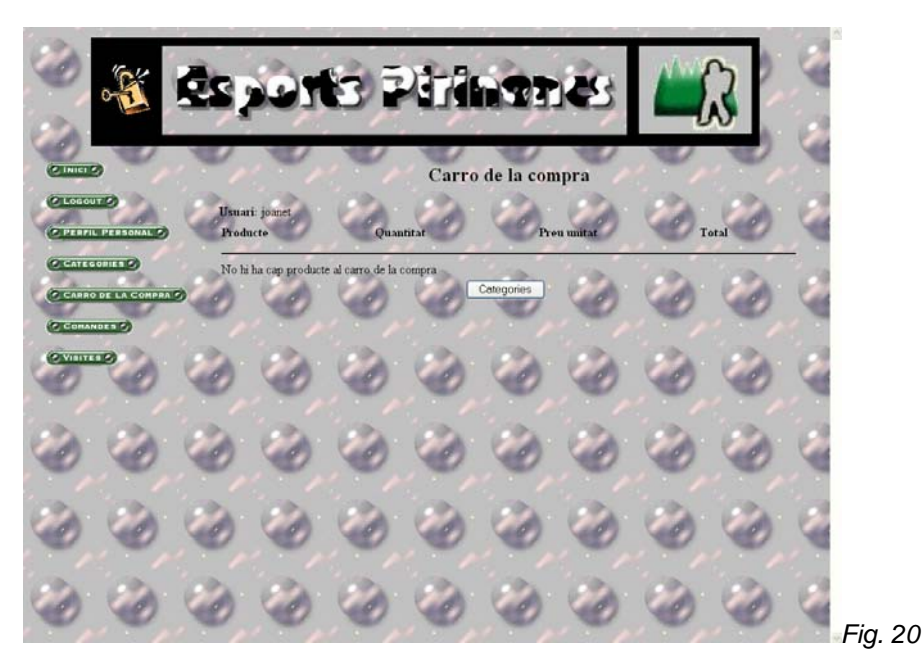

Si no tenim cap producte guardat encara, hi haurà un botó que ens fa accedir al catàleg de categories de producte.

# 2.6.- Comprar un Producte

Des de la Fig. 18 clicant a l'enllaç "COMPRAR" corresponent al producte:

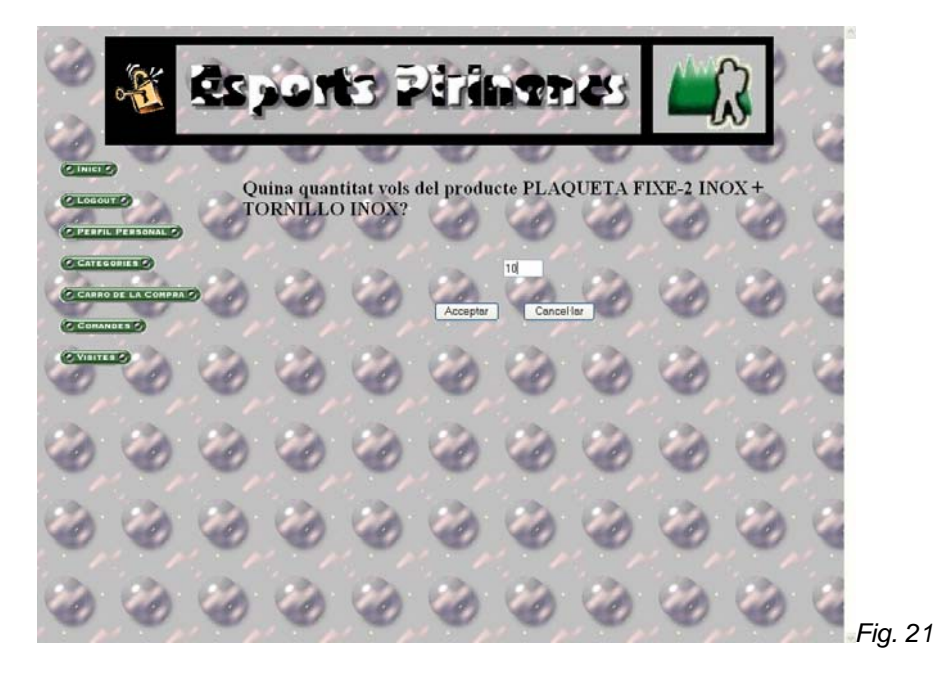

~

Introduïm la quantitat del producte que volem i cliquem "Acceptar":

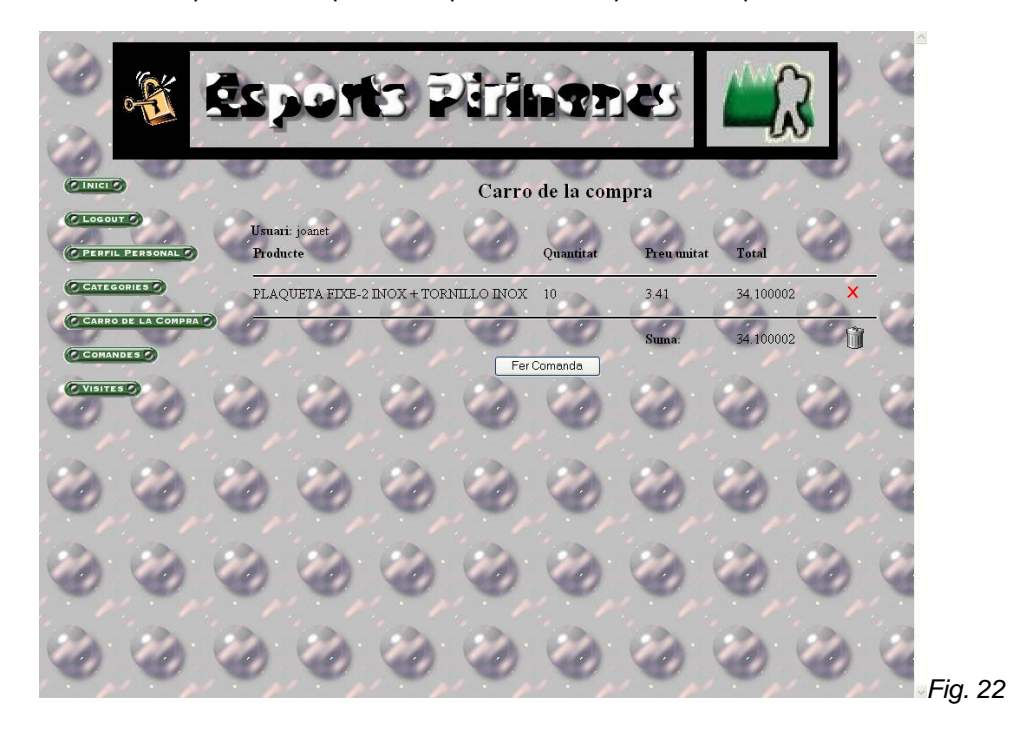

Quan acceptem anem a la pantalla del carro de la compra amb el producte afegit. Com que ja tenim un producte afegit, tenim la possibilitat de fer la comanda.

2.7.- Eliminar un Producte del Carro de la Compra

Suposem que tenim el següent carro:

|         |              | és,                         | )OJ                                                         | 6                                                    | Piri                   |                     | 236                              |                                         | 3                        |     |         |
|---------|--------------|-----------------------------|-------------------------------------------------------------|------------------------------------------------------|------------------------|---------------------|----------------------------------|-----------------------------------------|--------------------------|-----|---------|
|         |              | Y.                          | e,                                                          | e,                                                   | Carro                  | o de la coi         | npra                             | e,                                      | e,                       | No. |         |
| C LOGOU | PERSONAL     | Usuar<br>Prode              | ri: joanet<br>acte                                          | 0                                                    | 0                      | Quantitat           | Preu unitat                      | Total                                   | 0                        | 4   |         |
| CATEG   | DE LA COMPRI | PLAC<br>ETHI<br>DYN<br>ETHI | QUETA FIXE-:<br>ER LOGO CRE<br>AFIT TL Could<br>ER LOGO CRE | 2 INOX + TOF<br>EW SS M<br>bir + DIAMIR I<br>EW SS W | NILLO INOX<br>TTANAL 3 | 10<br>31<br>12<br>1 | 3.41<br>47.41<br>447.91<br>47.41 | 34,10000<br>1469.71<br>5374.92<br>47.41 | <sup>2</sup> × × × × × × | 2   |         |
| VISITE  | 20           | 0                           | Ø                                                           | 0                                                    | Fer                    | Comanda             | Suna:                            | 6926.14                                 | Ø                        | 1   |         |
| ٢       | ٢            | ۲                           | ٢                                                           | ٢                                                    | ٢                      | ٢                   | ٢                                | ٢                                       | ٢                        | 1   |         |
| 0       | ٢            | 0                           | ٢                                                           | ٢                                                    | Ø                      | ٢                   | 0                                | ٢                                       | ٢                        | 2   |         |
| 0       | ٢            | 0                           | 0                                                           | 0                                                    | Ø                      | 0                   | 0                                | ٢                                       | ٢                        |     | Fig. 23 |

#### Hèctor Viver Arauzo UOC

Si cliquem a la creu que hi ha al final de la línea del Producte l'eliminarem del Carro de la Compra. Borrem el Producte "ETHER LOGO CREW SS M":

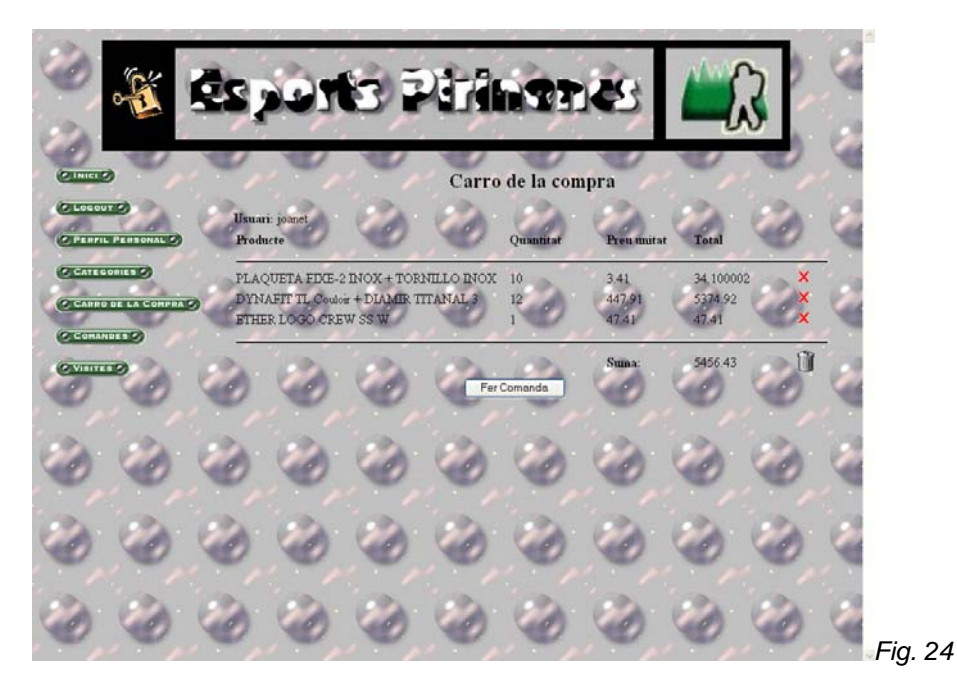

#### 2.8.- Eliminar tots els Productes del Carro de la Compra

Si des de la *Fig. 24* cliquem al cubell d'escombraries que hi ha al costat del total anirem a la *Fig. 20*, o sigui, amb el carro buït.

#### 2.9.- Crear una Comanda

Suposem el Carro de la Compra de la Fig. 23. Si cliquem al botó "Fer Comanda":

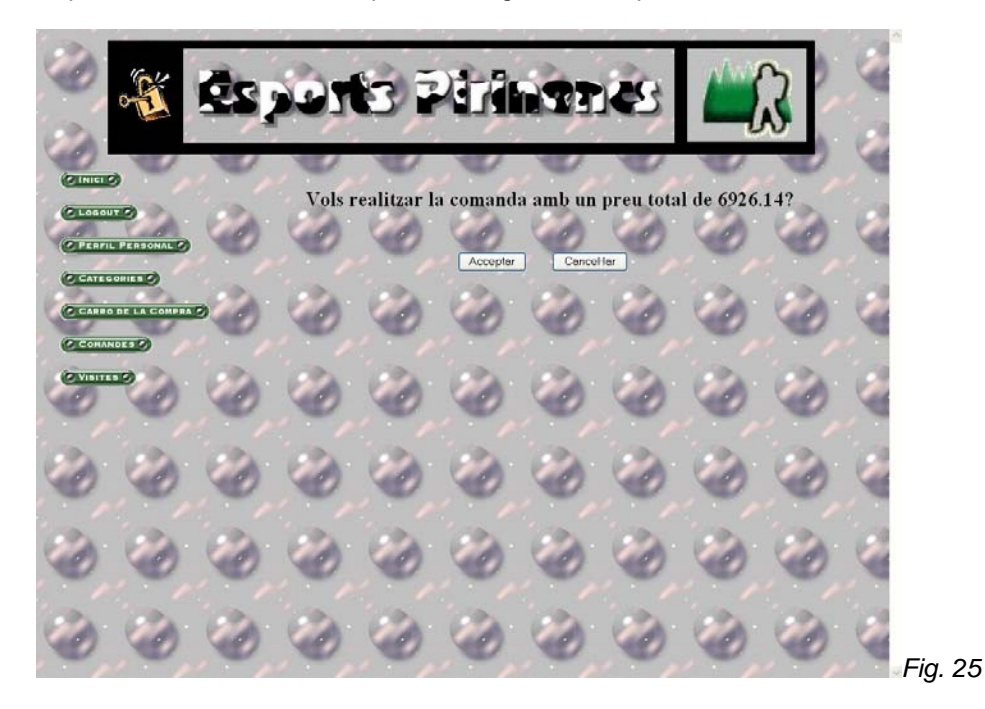

Si cliquem a "Acceptar" aleshores:

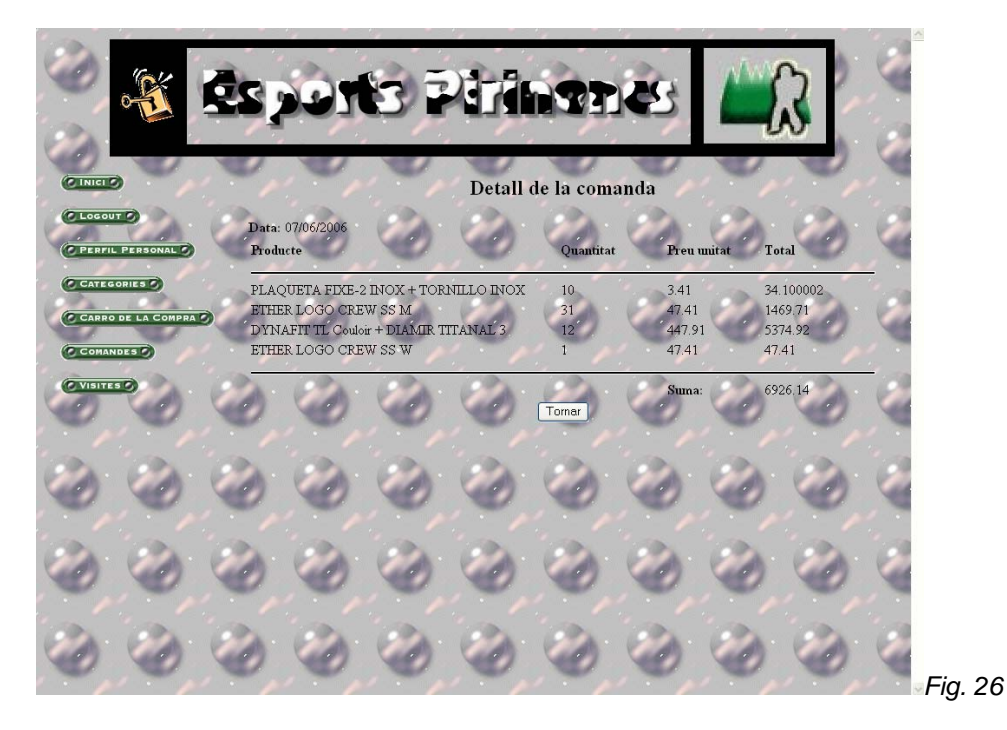

Nota: per poder crear una comanda el programa comprobarà que la tarjeta de crèdit de l'usuari no estigui caducada i que hi ha suficient stock pels productes.

#### 2.10.- Consultar Comandes

Clicant a l'enllaç "COMANDES" del menú de l'esquerra:

| 1 (B)     | °E            | Ēs, | <b>1</b> 2q | BĪ    | Piri      |                   | 25         |      | 3 | 2      |
|-----------|---------------|-----|-------------|-------|-----------|-------------------|------------|------|---|--------|
| C INICI C |               | No. | Data        | Llist | at de com | andes del<br>Preu | client joa | inet | 1 | 1      |
| C PERFIL  | PERSONAL      |     | 07/06/2006  |       |           | 6926.1            | 4          |      |   | 1      |
| COMAN     | IDE LA COMPRA |     | 0           | 0     | 0         | 0                 | 0          | 0    | 0 |        |
| 0         | 0             | 0   | 0           | 0     | 0         | 0                 | 0          | 0    | 0 |        |
| 0         | 0             | 0   | 0           | 0     | 0         | 0                 | , O        | 0    | 0 |        |
| 0         | 0             | , O | 0           | 0     | 0         | 0                 | , O,       | 0    | 0 |        |
| S)        | )             | )   | Ó           | Ó     | ٢         | , CO,             | Ø          | Ó    | ) | Fig.27 |

Hèctor Viver Arauzo UOC

#### 2.11.- Consultar una comanda

Clicant a la imatge en forma d'ull al final de cada comanda accedirem al detall de la comanda. En aquest cas, l'única que hi ha ens portaria a la *Fig. 26*.

# 2.12.- Consultar Visites

En el menú de l'esquerra cliquem a l'enllaç "VISITES":

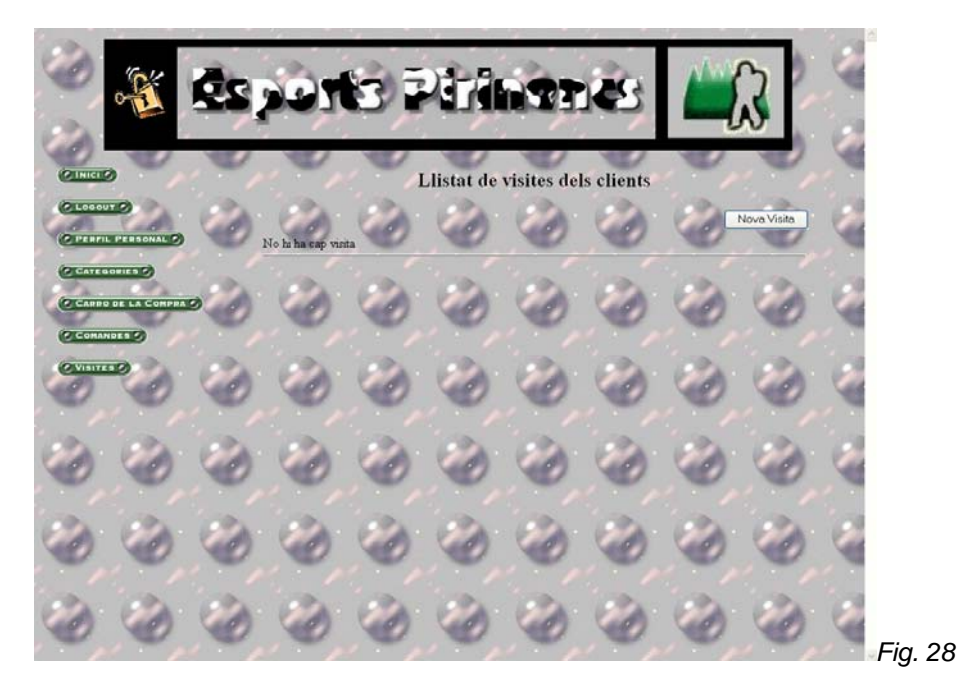

### 2.13.- Crear una Visita

Si cliquem al botó "Nova Visita" de la Fig. 28:

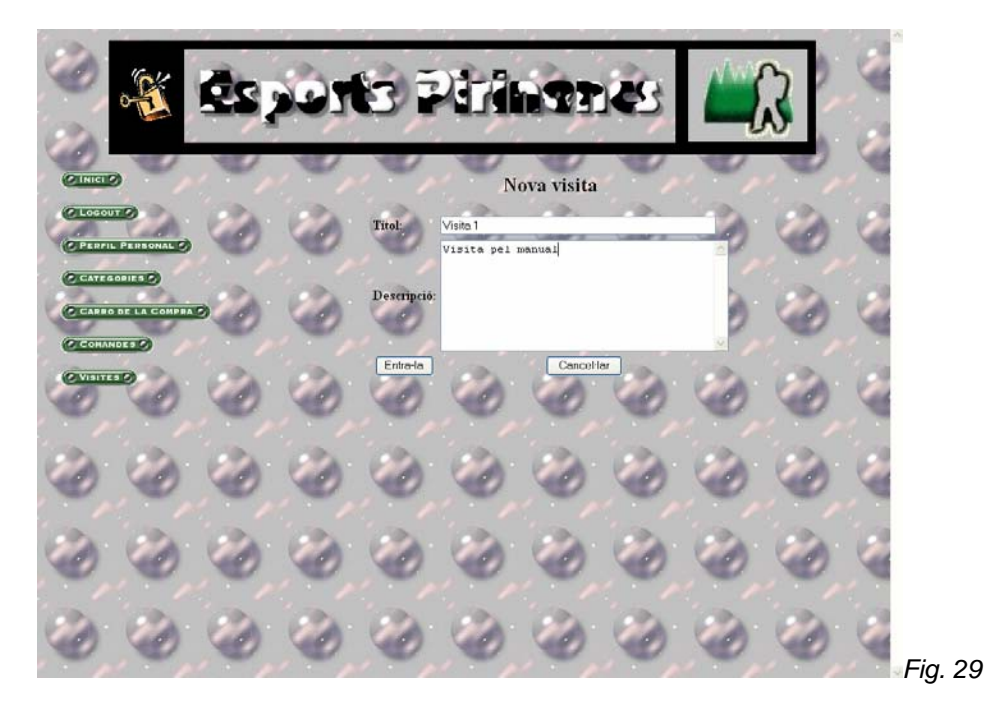

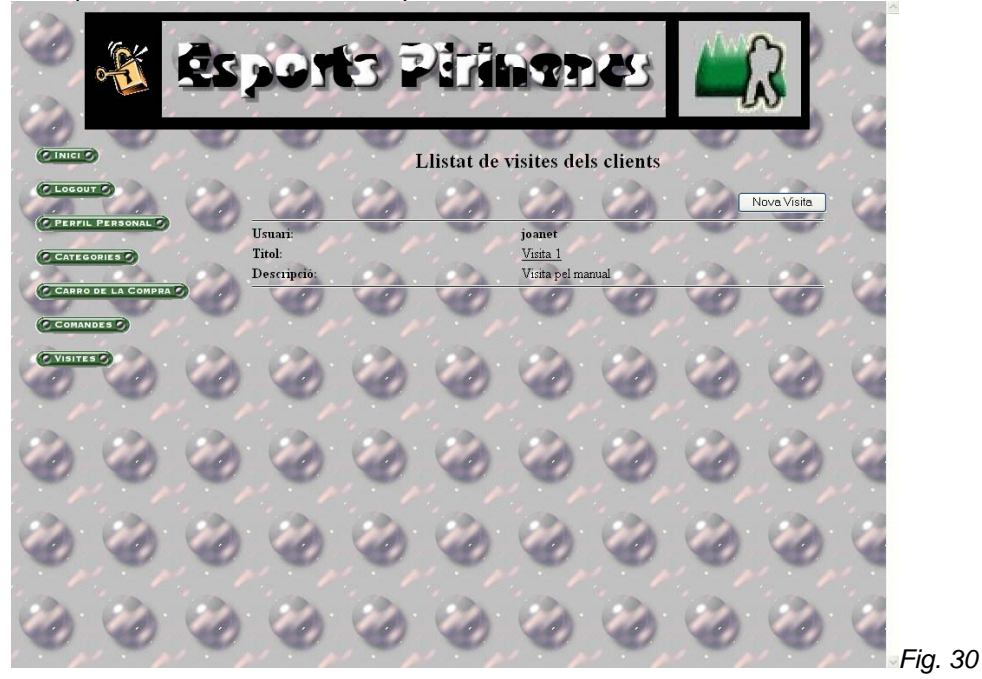

Si cliquem al botó "Entra-la" ens apareixerà en el llistat:

#### 2.14.- Modificar Perfil Personal

Si cliquem a l'enllaç "PERFIL PERSONAL" del menú de l'esquerra:

|                    |                    |                     |                 | -              | 2   |        |
|--------------------|--------------------|---------------------|-----------------|----------------|-----|--------|
| CINICIS            | Consulta del       | l client iognet     |                 | 1. 1           | v,  |        |
| C LOGOUT O         | Consulta de        | ) ()                | ð 🥝             | ) 🍪            | 2   | 1      |
| CATEGORIES         | Usuari:            | joanet              | Password:       |                | 1   | 2      |
| CARRO DE LA COMPRA | DNI:               | 1111111P            | Data naixement: | 12/12/1965     | 0   |        |
| O VISITES O        | Nom:               | Joan                | Cognoms:        | Mateu Monsolís | - A | - 23   |
| 000                | Direcció:          | C/ Perdius          | Codi Postal:    | 08012          | 0   |        |
| 000                | Població:          | Barcelona           | Província:      | Barcelona      | 1   |        |
| a a a              | Pais:              | Espanya             | Telèfon:        | 934567212      | -   | 100    |
| 000                | Targeta de crèdit: | 1234567890987876    | expira:         | 12/12/2008     | , e |        |
| 000                | E-mail:            | joan_mateu@yahoo.es | 2 3             |                | 0   |        |
| 000                | Modifica           | Baixe               | Cancel·lar      | 1              | 0   | Fig. 3 |

Podem modificar totes les dades menys el nom d'usuari i si cliquem al botó "Modifica" es guardaran els canvis i anirem a la *Fig. 13*.

# 2.15.- Donar-se de baixa

Des de la *Fig. 31* si cliquem al botó "Baixa". Aleshores accedirem a la *Fig. 1*. 2.16.- <u>Anar a pantalla d'inici</u>

Podem clicar a l'enllaç "INICI" del menú de l'esquerra o al logotip de l'empresa per anar a l'inici:

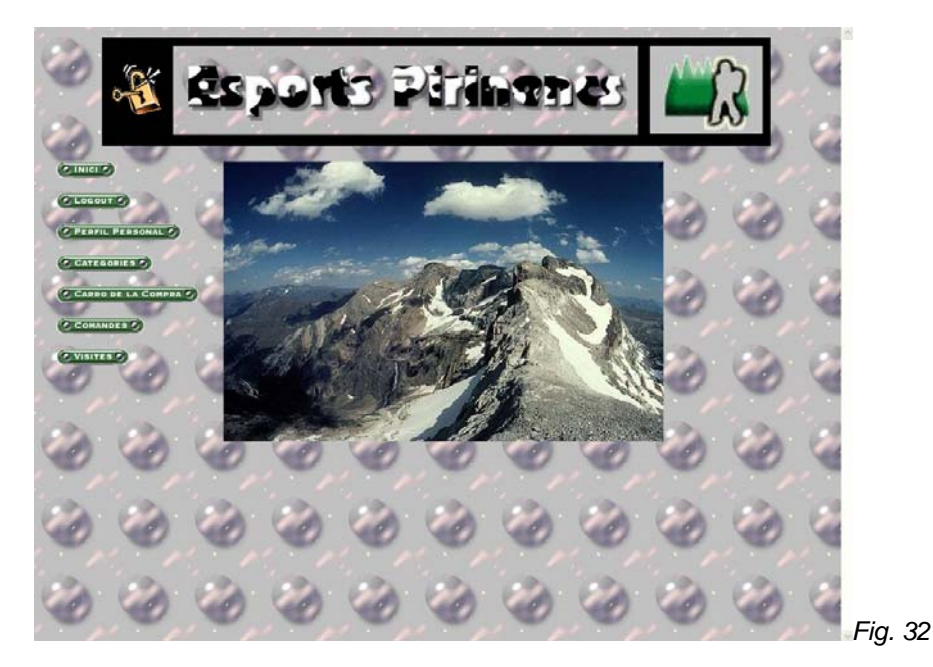

2.17.- Desloginar-se

Si cliquem a l'enllaç "LOGOUT" del menú de l'esquerra:

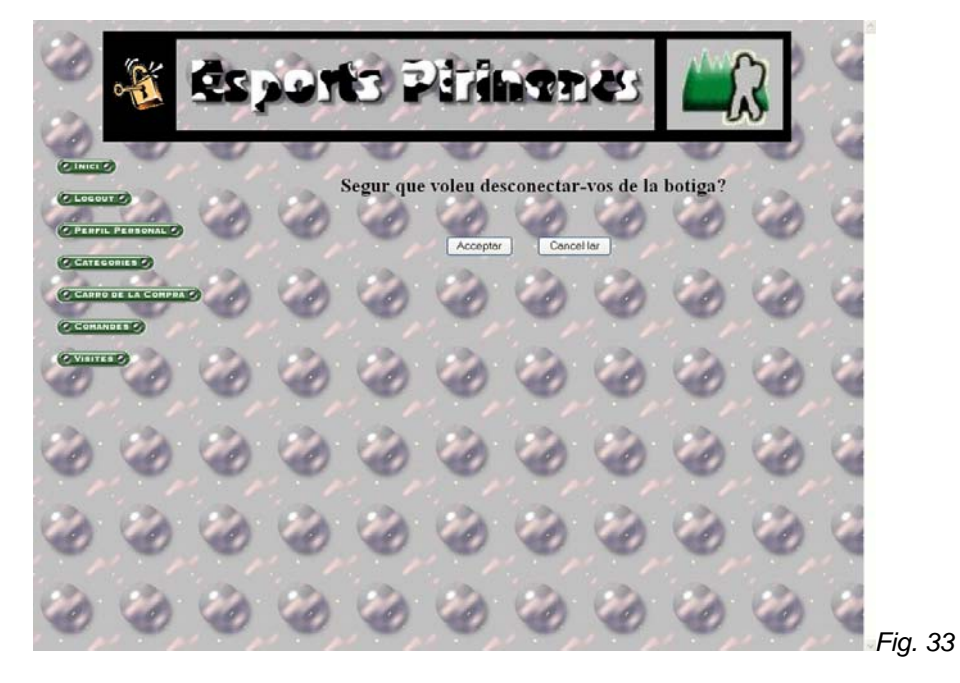

Si cliquem al botó "Acceptar" ens desconectarem de la botiga i anirem a la Fig. 1.

Hèctor Viver Arauzo UOC

# 3.- Empleat

Primer de tot crearem un empleat (mirar apartat 4.19 d'aquest manual) i ens loginarem des de la *Fig. 14*:

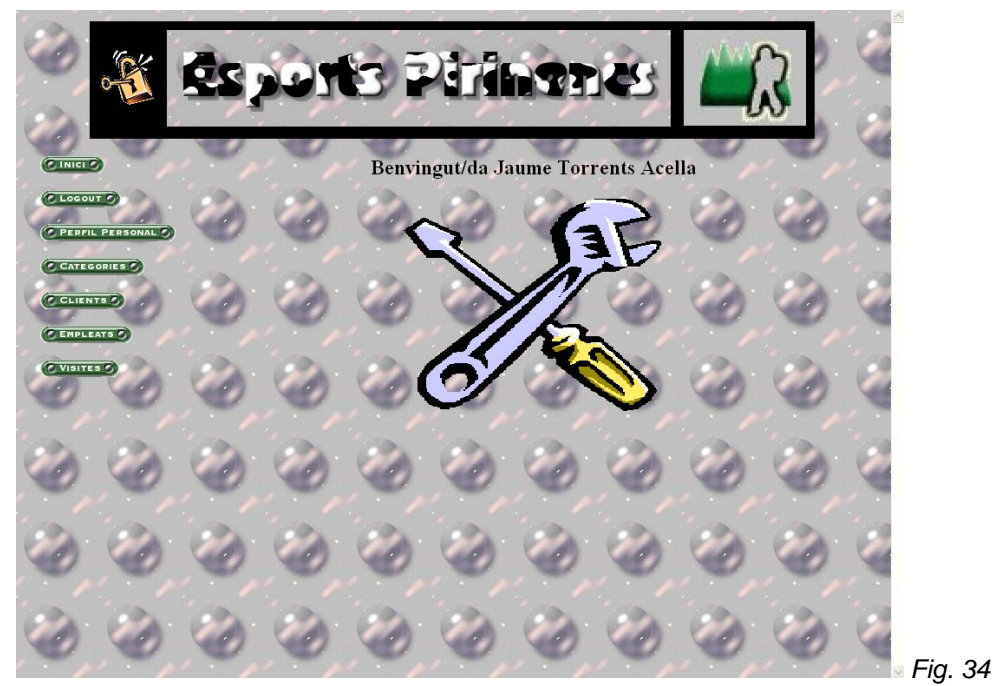

Cliquem a l'enllaç "CATEGORIES" del menú de l'esquerra:

3.1.- Consultar Categories

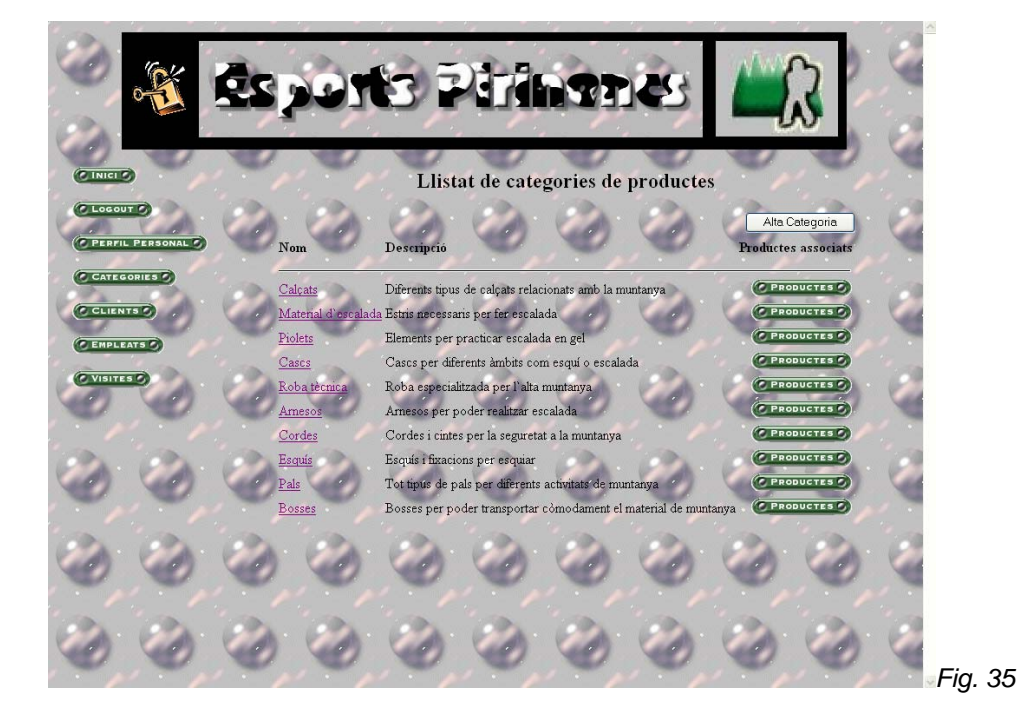

#### 3.2.- Consultar una Categoria

Consulta de la categoria Piolets Fig. 36

Des de la Fig. 35 cliquem al nom de la Categoria que volem consultar:

#### 3.3.- Modificar una Categoria

A la Fig. 36 podem modificar qualsevol camp. Si cliquem el botó "Modificar" accedirem a la Fig. 35 amb la categoria modificada.

#### 3.4.- Eliminar una Categoria

Si cliquem al botó "Eliminar" des de la Fig. 36:

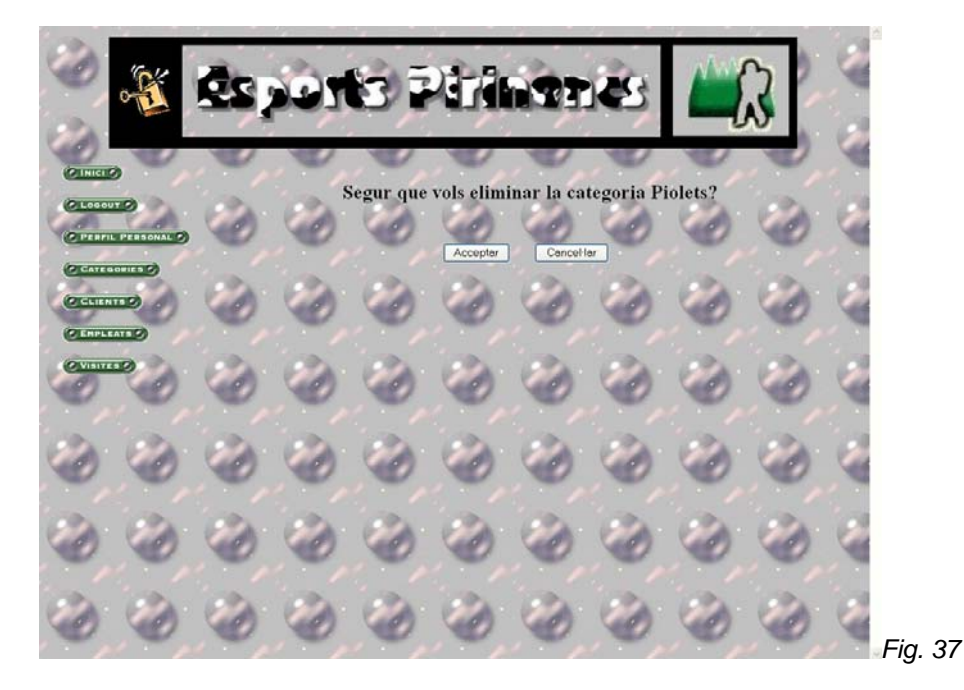

Si cliquem el botó "Acceptar":

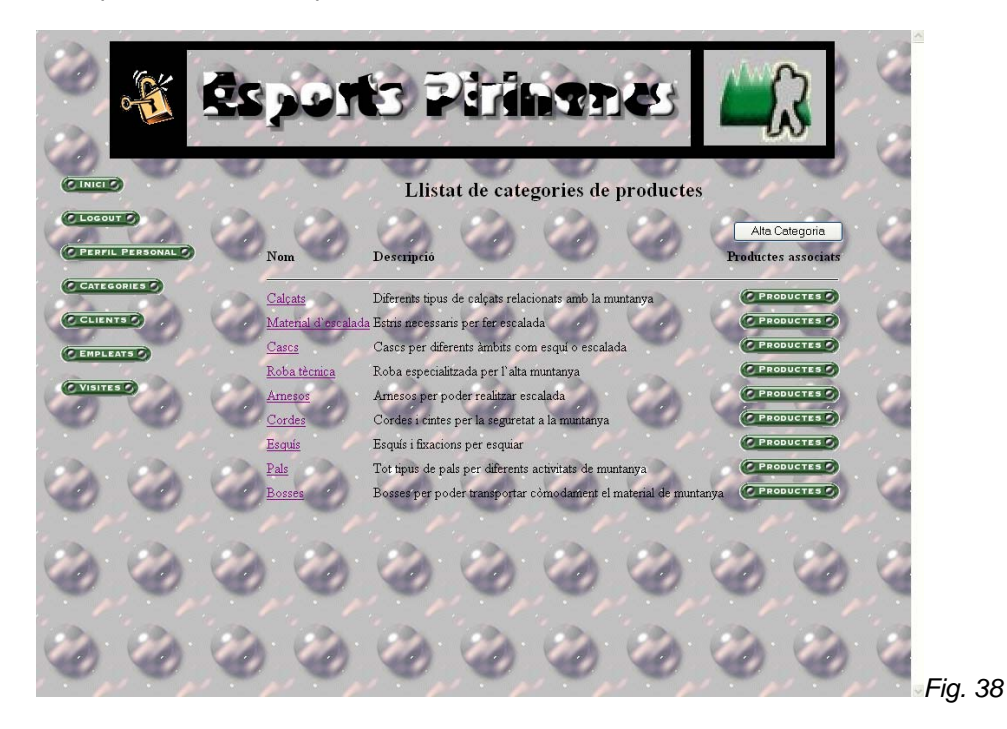

#### 3.5.- Donar d'alta una Categoria

Des de la Fig. 35 cliquem al botó "Alta Categoria":

|          |                                          | Ēs,          | 100       | 5    | Piri   | 1921       | 231           |                | 3      |      |         |
|----------|------------------------------------------|--------------|-----------|------|--------|------------|---------------|----------------|--------|------|---------|
|          | Dersonal O                               | Nom:         | Categoria | nova | Alta o | le categoi | ria<br>P\UOC\ | Projecte\mundc | Navega |      |         |
| CATEGO   | 10                                       | Descripci    | ió:       | UVa  |        |            | 0             | 0              | 6      |      |         |
| CVISITES | e la la la la la la la la la la la la la | Carlo Carlos | Alta      | ٢    | 0      | 0          | Cance         | iliar          | ٢      | 1    |         |
| 3        | 0                                        | 0            | 0         | 0    | 0      | 0          | 0             | 0              | 0      | je l |         |
| 1        | 0                                        | 0            | 0         | 0    | 1      | 1          | 0             | 1              | 0      |      |         |
| ٢        | 0                                        | 0            | 0         | ٢    | ٢      | ٢          | ٢             | 0              | 0      |      | Fig. 39 |

Omplim tots els camps i cliquem el botó "Alta". Aleshores accedirem a la pantalla de consulta:

Hèctor Viver Arauzo UOC

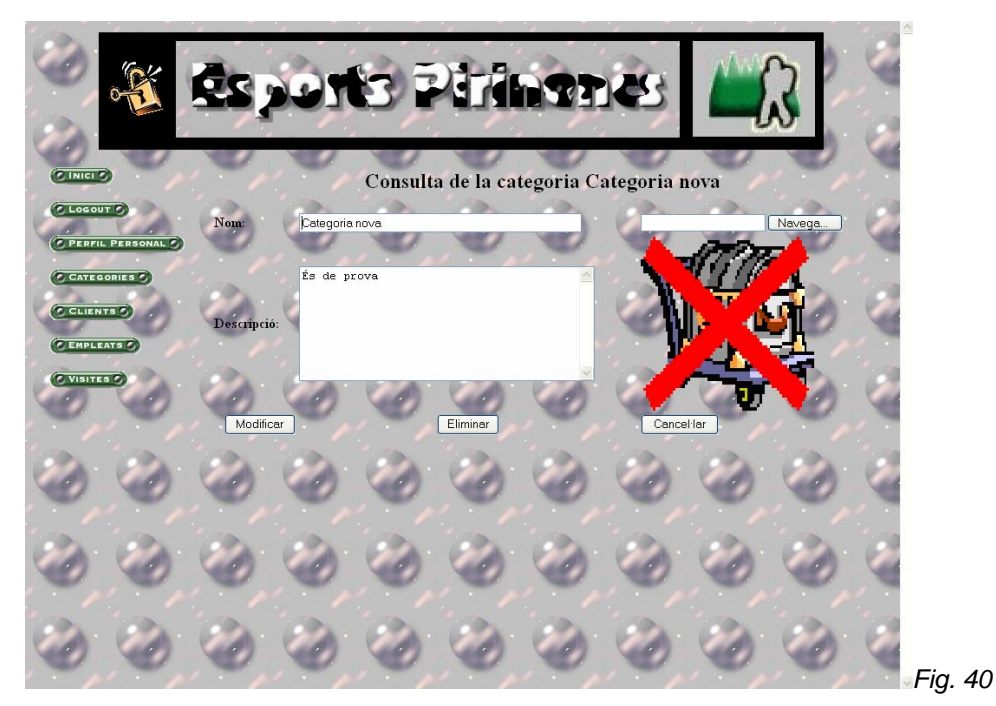

#### 3.6.- Consultar Productes d'una Categoria

Des de la *Fig. 38* cliquem a l'enllaç "PRODUCTES" de la Categoria que volem consultar i ja ens apareix la pantalla corresponent:

|         | 1            | Ēs,                               | 097                                            | 6                                                                          | Pira                                                       | 191                          | 231          |                     | 3                                      |        |         |
|---------|--------------|-----------------------------------|------------------------------------------------|----------------------------------------------------------------------------|------------------------------------------------------------|------------------------------|--------------|---------------------|----------------------------------------|--------|---------|
| CINICI  | » V /        | Y                                 | Y.                                             | Y                                                                          | Llistat                                                    | de produ                     | ctes         | Y                   | 0                                      |        |         |
| C LOGOU | L PERSONAL O | Nom                               | )                                              | Descripció                                                                 | 0                                                          | 0                            | )            |                     | Alta producte<br>Preu                  |        |         |
| C CATEO | 175 D        | NO GR<br>IMPAC<br>CERVIO<br>ECHO  | AVITY<br>F<br>CAL                              | Case molt lleuge<br>Case complet d<br>Protector cervic<br>case per a multi | rr de Cébé<br>e Cébé<br>al<br>esport                       | 0                            | Ø            | 0                   | 108.6<br>41.38<br>42.24<br>69.83       | 2      |         |
| CVOIT   |              | X-RIDE<br>VERTE<br>EXPLO<br>ACUTE | <u>K BEST</u><br><u>RER 3 LÉD</u><br>INDUSTRIA | Casc per a la ne<br>Casc per a treb<br>Combinació de<br>Casc especial p    | u<br>alls en alçada<br>casc ECRIN RO<br>er a treballs indu | DC, llanterna fro<br>strials | ntal DUO LED | 3 i la il·luminació | 110.3<br>77.42<br>ACETO 152.2<br>38.77 | 4<br>9 |         |
| ٢       | Ø            | ٢                                 | 0                                              | ٢                                                                          | ٢                                                          | ٢                            | Ø            | Ø                   | ٢                                      | 2      |         |
| ٢       | Ø,           | ٢                                 | 0                                              | ٢                                                                          | ٢                                                          | ۲                            | ٢            | ٢                   | 0                                      | 2      |         |
| ٢       | 0            | 0                                 | ٢                                              | 0                                                                          | 0                                                          | 0                            | 0            | 0                   | 0                                      | 1      | Fig. 41 |

#### 3.7.- Consultar un Producte

Des de la Fig. 41 cliquem al nom del Producte que volem consultar i ja ens apareix la pantalla corresponent:

Hèctor Viver Arauzo UOC

43

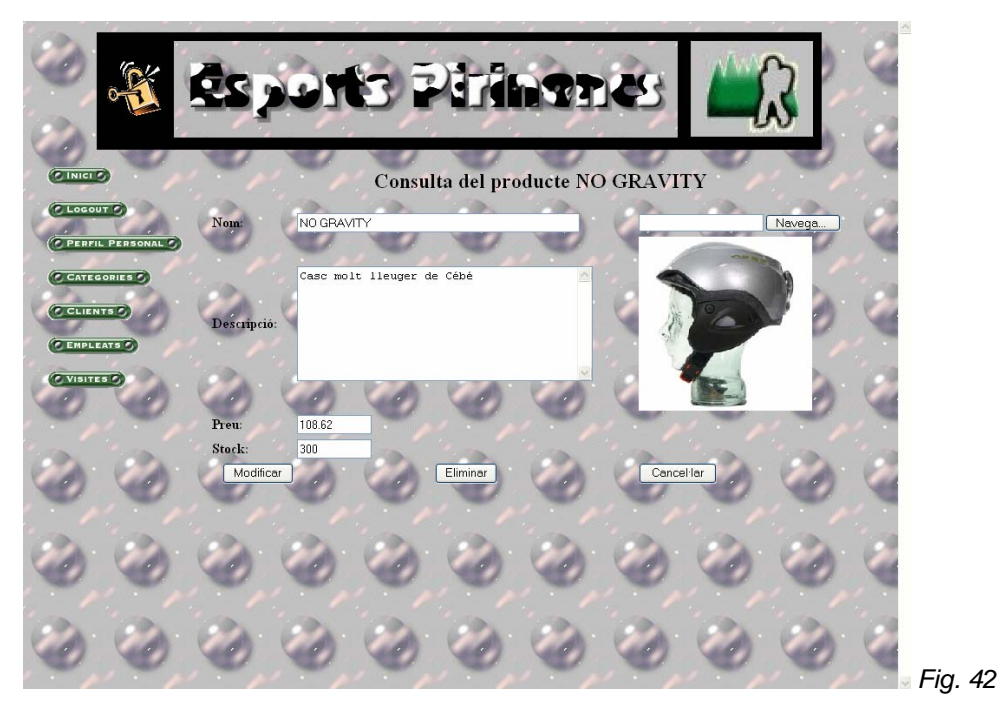

#### 3.8.- Modificar un Producte

A la *Fig. 42* podem modificar qualsevol camp. Si cliquem el botó "Modificar" accedirem a la *Fig. 41* amb el producte modificat.

#### 3.9.- Eliminar un Producte

Si cliquem al botó "Eliminar" des de la Fig. 42:

| 0       | E            | és, | 100  | b i       | <b>i</b> th | 171      | 5      |        | 3    |     |
|---------|--------------|-----|------|-----------|-------------|----------|--------|--------|------|-----|
| C INICI |              | , e |      | e,        |             | , v      | A NO G | DAVITY | , e, | 1   |
| O LOGOU | L PERSONAL D | 0   | Segu | r que voi | Acceptar    | Cancel·l | ar OG  | RAVITY |      |     |
| C CLIEN | ITS O        | 0   | 0    | 0         | 0           | 0        | 0      | 0      | 0    |     |
| CVISIT  |              | 0   | 0    | 0         | 0           | 0        | 0      | ۲      | 0    | ) e |
| 0       | 0            | ۲   | ٢    | 0         | ٢           | ۲        | 0      | ۲      | ٢    | (e  |
| 0       | 0            | ٢   | 0    | 0         | ٢           | ٢        | 0      | ۲      | ٢    | e   |
| 0       | ٢            | ۲   | ٢    | 0         | 0           | 0        | 0      | 0      | 0    | Fig |

Hèctor Viver Arauzo UOC

Si cliquem el botó "Acceptar":

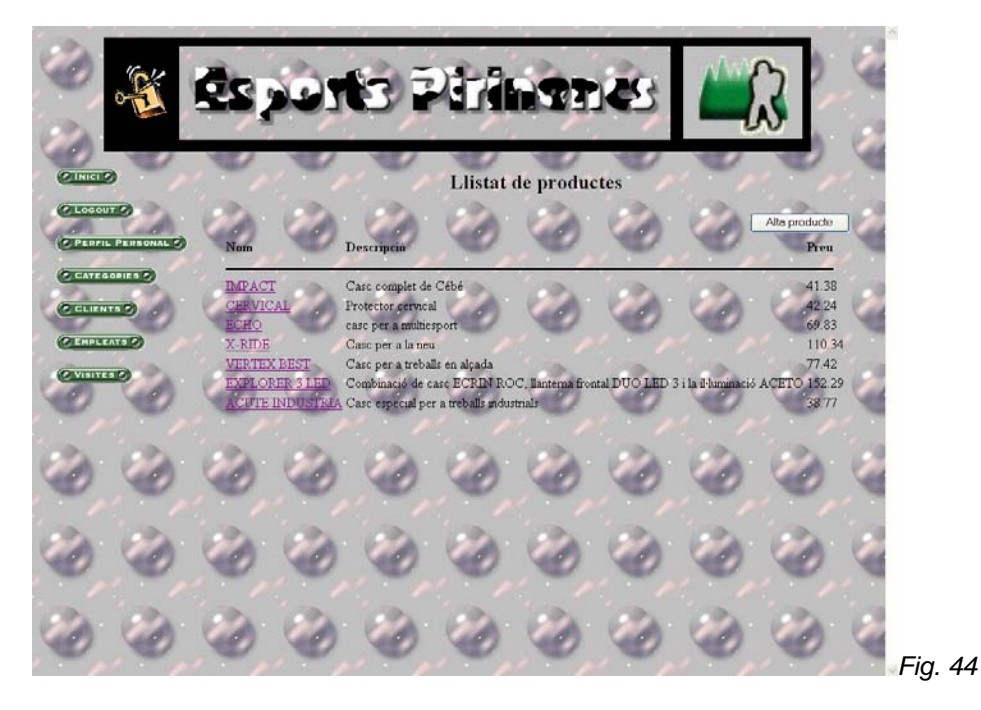

3.10.- Donar d'alta un Producte

Des de la Fig. 41 cliquem al botó "Alta Producte":

|              | ēs,             | 01       | BĪ       | Piri                                                                                                    |           | 251    |                | 3      |     |         |
|--------------|-----------------|----------|----------|----------------------------------------------------------------------------------------------------|-----------|--------|----------------|--------|-----|---------|
| C INICIO     | Nom             | Producte | N.       | Alta o                                                                                                    | le produc |        | Projecte\mundd | Navega |     |         |
| C CATEGORIES | Ø<br>Descripció | Producte | de prova |                                                                                                    |           | 1      | 1              |        |     |         |
| C ENPLEATS C | Preu:<br>Stock: | 1000     | 2        | 2                                                                                                    |           |        |                |        | 1.2 |         |
|              | A               | Ita      | No.      |                                                                                                    |           | Cance  | Har            |        |     |         |
|              |                 |          | 1 and 1  | in the second second se |           | 1<br>B |                |        | -   |         |
|              |                 | No.      |          | - Si                                                                                                    | - Si      | · ·    | - Si           | - Si   | 1   |         |
| 00           |                 | , e      | , o      | , O                                                                                                    | , O       | , O    | , O            | 0      |     | Fig. 45 |

Omplim tots els camps i cliquem el botó "Alta". Aleshores accedirem a la pantalla de consulta:

Hèctor Viver Arauzo UOC

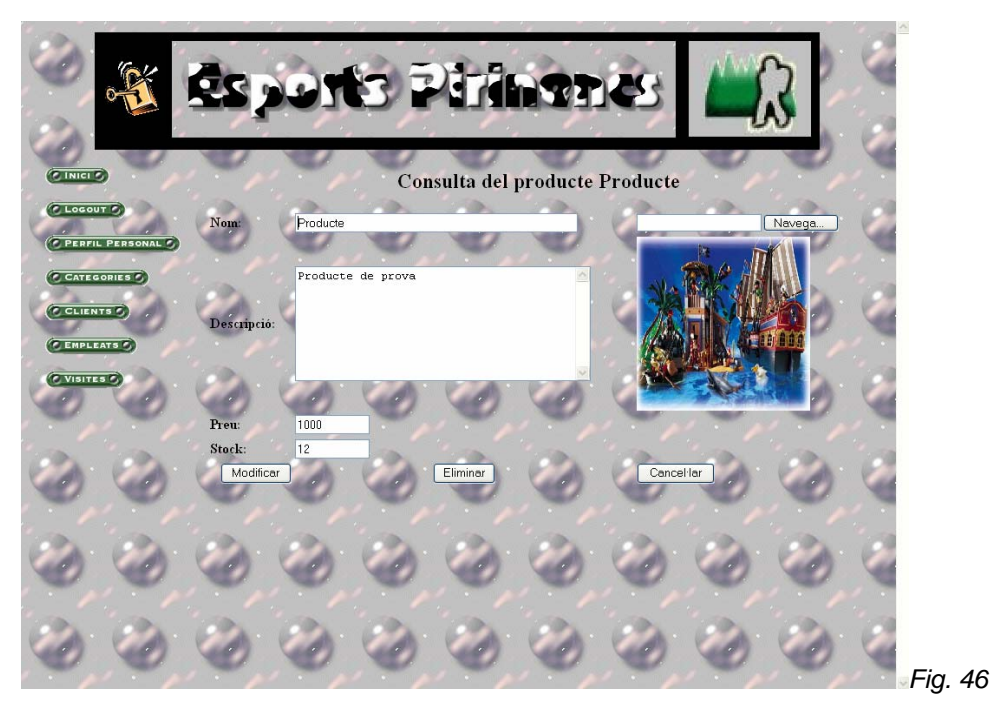

#### 3.11.- Consultar Clients

Cliquem a l'enllaç "CLIENTS" del menú de l'esquerra:

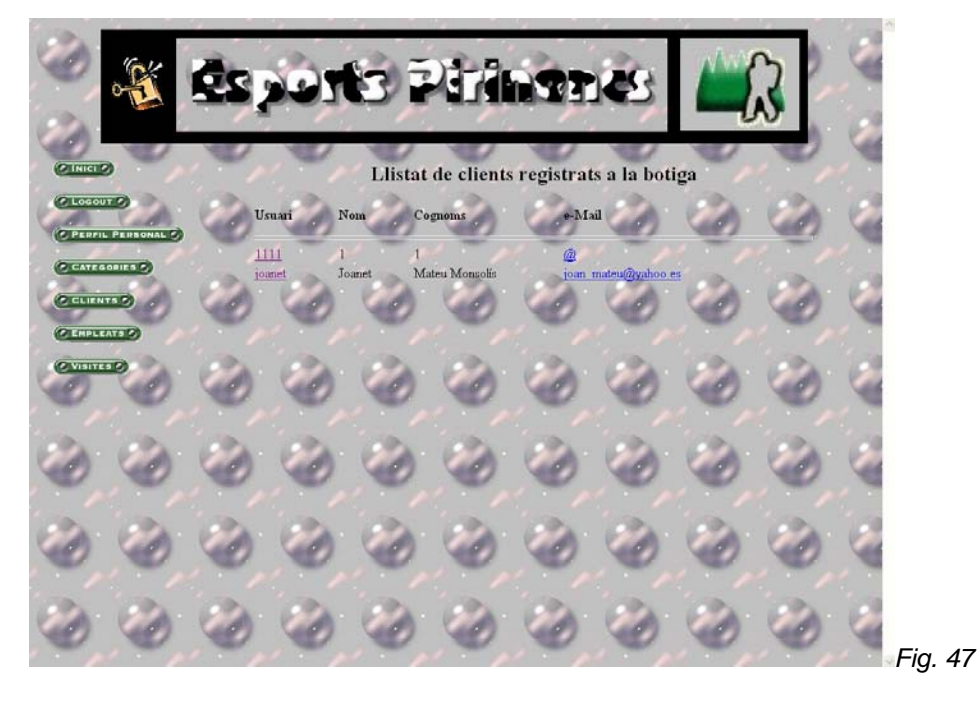

# 3.12.- Consultar un Client

Des de la Fig. 47 cliquem a l'usuari del Client que volem consultar i ja ens apareix la pantalla corresponent:

Hèctor Viver Arauzo UOC

49

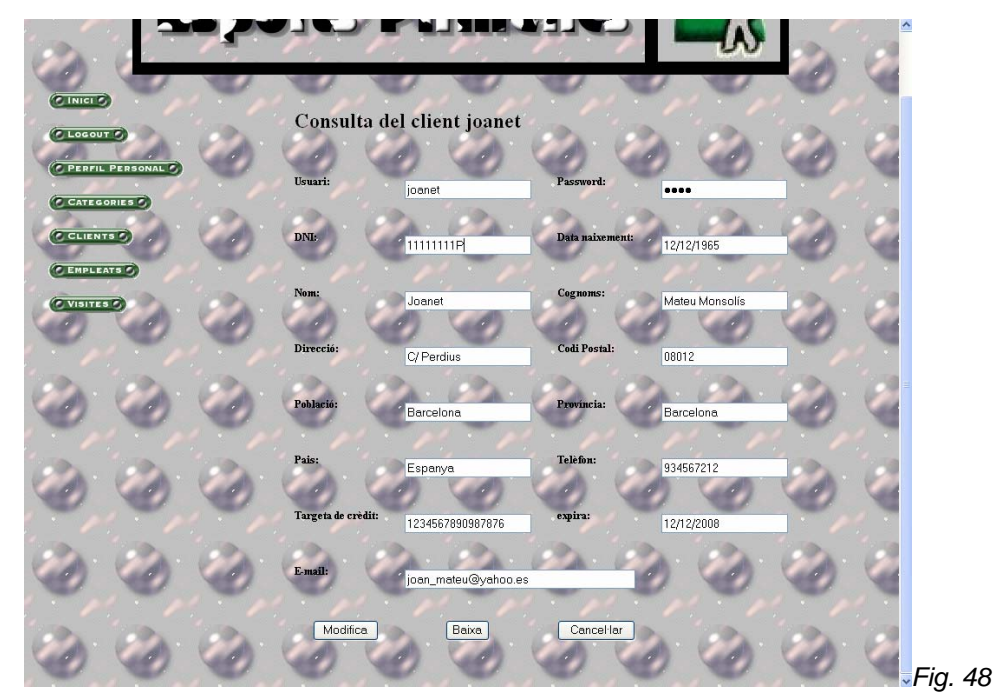

#### 3.13.- Modificar un Client

A la *Fig. 48* podem modificar qualsevol camp. Si cliquem el botó "Modificar" accedirem a la *Fig. 71* amb el client modificat.

3.14.- Eliminar un Client

Si cliquem al botó "Eliminar" des de la Fig. 42:

|           |          | ēs,  | 001      | bī         | <b>N</b> |          | 231 |          | 3 |      |
|-----------|----------|------|----------|------------|----------|----------|-----|----------|---|------|
| C INICI O | Y,       | e.   |          | Y,         | , e,     | , e      |     |          | 0 |      |
| C LOGOUT  | PERSONAL | , Co | <b>E</b> | client joa | Acceptar | Cancel·l | ar  | itinuar? | Ø |      |
| C CLIENT  |          | Ø,   | 0        | ٢          | ٢        | ۲        | ٢   | ٢        | ٢ |      |
| CVENTER   | re)      | Ø,   | 0        | ٢          | ٢        | ۲        | ٢   | ٢        | ٢ |      |
| 0         | ٢        | ٢    | 0        | ٢          | ٢        | 0        | ٢   | ٢        | ٢ | 1    |
| 0         | 0        | 0    | 0        | 0          | 0        | 0        | 0   | 0        | 0 |      |
| 0         | ٢        | 0    | 0        | 0          | ٢        | ٢        | ٢   | ٢        | ٢ | Fig. |

Si cliquem el botó "Acceptar":

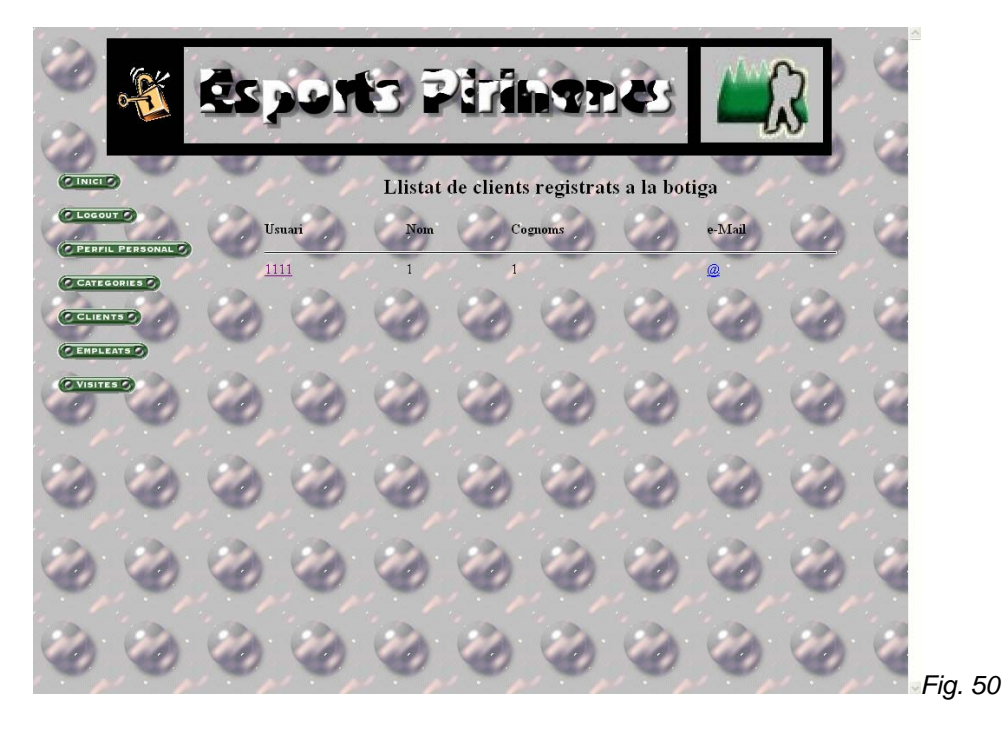

#### 3.15.- Enviar e-mail a un client

Des de la *Fig.* 47 cliquem a la direcció de correu electrònic associada al client i se'ns obrirà el programa per defecte de correu electrònic per enviar-li un correu.

#### 3.16.- Consultar Empleats

Cliquem a l'enllaç "EMPLEATS" del menú de l'esquerra:

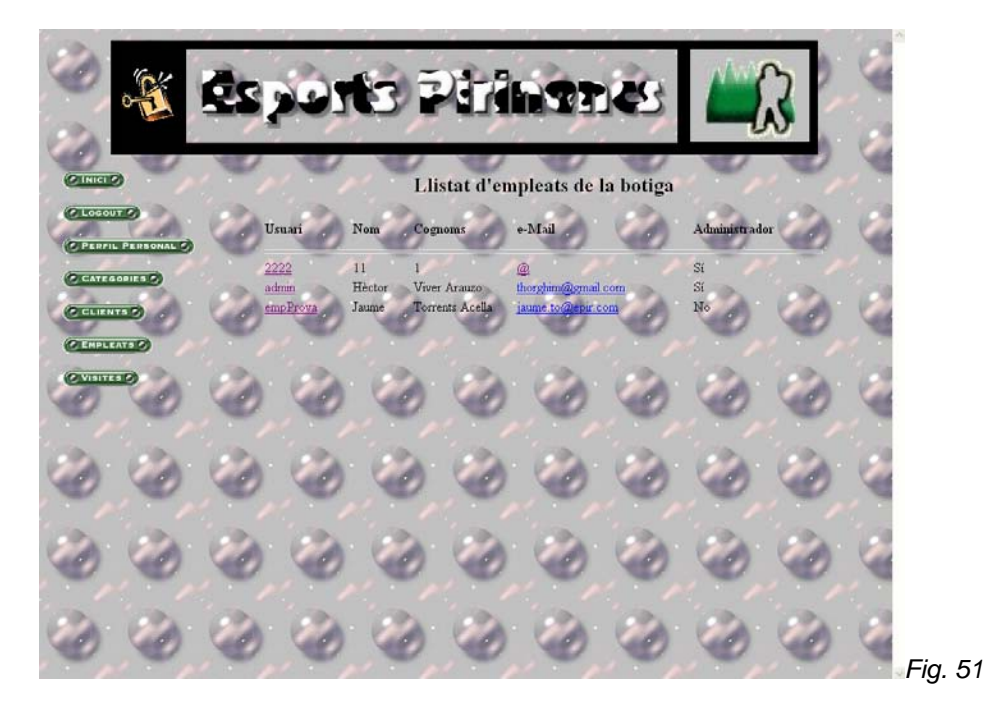

#### 3.17.- Consultar un Empleat

Des de la *Fig. 51* cliquem a l'usuari de l'Empleat que volem consultar i ja ens apareix la pantalla corresponent:

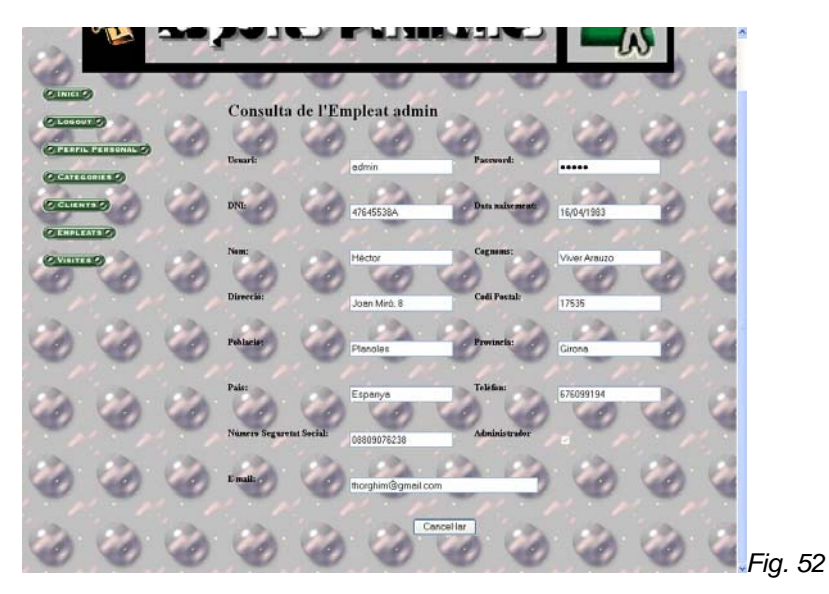

Nota: si l'empleat consultat és el mateix que està en sessió aleshores serà com si accedís al "Perfil Personal" (mirar apartat 3.20 d'aquest manual).

#### 3.18.- Enviar e-mail a un empleat

Des de la *Fig. 51* cliquem a la direcció de correu electrònic associada a l'empleat i se'ns obrirà el programa per defecte de correu electrònic per enviar-li un correu.

#### 3.19.- Consultar Visites

En el menú de l'esquerra cliquem a l'enllaç "VISITES":

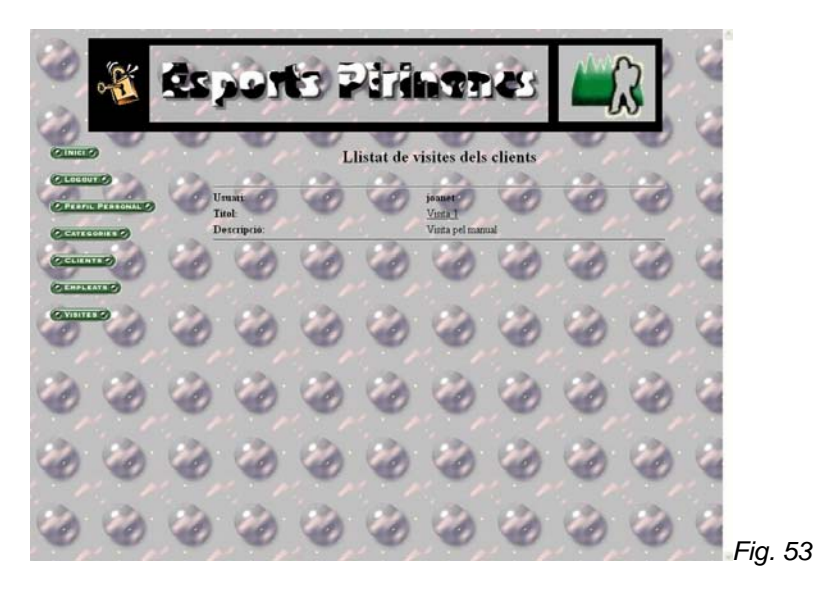

#### 3.20.- Modificar Perfil Personal

Si cliquem a l'enllaç "PERFIL PERSONAL" del menú de l'esquerra:

| en.        |          | TO A TO A TO A TO A TO A TO A TO A TO A |                    |         |                   |           |              |                 |     |     |         |  |
|------------|----------|-----------------------------------------|--------------------|---------|-------------------|-----------|--------------|-----------------|-----|-----|---------|--|
| (Olimitado | V        | P                                       | U.                 | P       | J.                | P.        | <b>W</b>     | <b>W</b>        | E.  | 1   |         |  |
| CLOSOU     |          | 100                                     | Consulta d         | e l'Em  | pleat empP        | rova      | 100          | 100             | 100 | 100 |         |  |
| CIPERFIL   | PERSONAL | C                                       | Usuari:            | C       | empProva          | Pas       | sword:       | <i></i>         | 0   | 1   |         |  |
|            |          | 0                                       | DNI:               | 0       | 33333333JL        | Dar       | a naixement: | 11/05/1972      | 3   | 4   |         |  |
| CVINI      | D        | 692                                     | Nom:               | 100     | Journe            | Cog       | (noms:       | Torrents Acella | -   | 100 |         |  |
| C          | , Co     | C                                       | Direcció:          | 0       | C/ Mallorca, 1 2* | Cui       | li Pestal:   | 08015           | 9   | A   |         |  |
| 0          | 0        | 0                                       | Població:          | 0       | Barcelona         | Pro       | wincia:      | Barcelona       | 3   |     |         |  |
| 100        | 100      | 100                                     | Pais:              | 100     | Espanya           | Tek       | èfina:       | 939876213       | -   | 1   |         |  |
| O          | , O      | C                                       | Número Seguretat S | locial: | 787867896789678   | 96789 Adr | ninis trador | °               | Ø   | A   |         |  |
| 0          | 0        | 0                                       | E-mail:            | 0       | jaume.to@epir.co  | m         | 3            | 0               | 0   | 4   |         |  |
| 3          | 0        | 0                                       | Mod                | ficor   |                   | Eliminor  | 3            | Cancel·lar      | 0   |     | Fig. 54 |  |

Podem modificar totes les dades menys el nom d'usuari i la casella d'Administrador. Si cliquem al botó "Modificar" es guardaran els canvis i anirem a la *Fig. 51*.

# 3.21.- Donar-se de baixa

Des de la Fig. 54 si cliquem al botó "Eliminar":

|                   | <b>E</b>    | Ēs,   | por  | 8         | Pizi       |           | 251       |           | 3 |     |   |
|-------------------|-------------|-------|------|-----------|------------|-----------|-----------|-----------|---|-----|---|
| CINICIC           |             | N. Co | L'em | pleat emj | pProva ser | à donat d | le baixa. | Continuai | ? |     |   |
| (C PERFIL         | PERSONAL () | 0     | 0    | 0         | Acceptor   | Cancel    | lar       | 0         | 0 |     |   |
| OLEMPITE<br>OVERT |             | 0     | 0    | 0         |            | 0         |           | 0         | 0 | -   |   |
| 0                 | 0           | 0     | 0    | 0         |            | 0         | 0         | 0         | 0 |     |   |
| 0                 | 0           | 0     | 0    |           | 0          | 0         |           | 0         | 0 | 100 |   |
|                   | 0           | 0     |      | 0         | 1          |           | 0         | 0         | 1 | -   |   |
| 0                 | 0           | 0     | 0    | 6         | 0          | 0         | 0         | 0         | 0 | Fi  | a |

Si cliquem el botó "Acceptar" anirem a la Fig. 1.

#### 3.22.- Anar a pantalla d'inici

Podem clicar a l'enllaç "INICI" del menú de l'esquerra o al logotip de l'empresa per anar a l'inici:

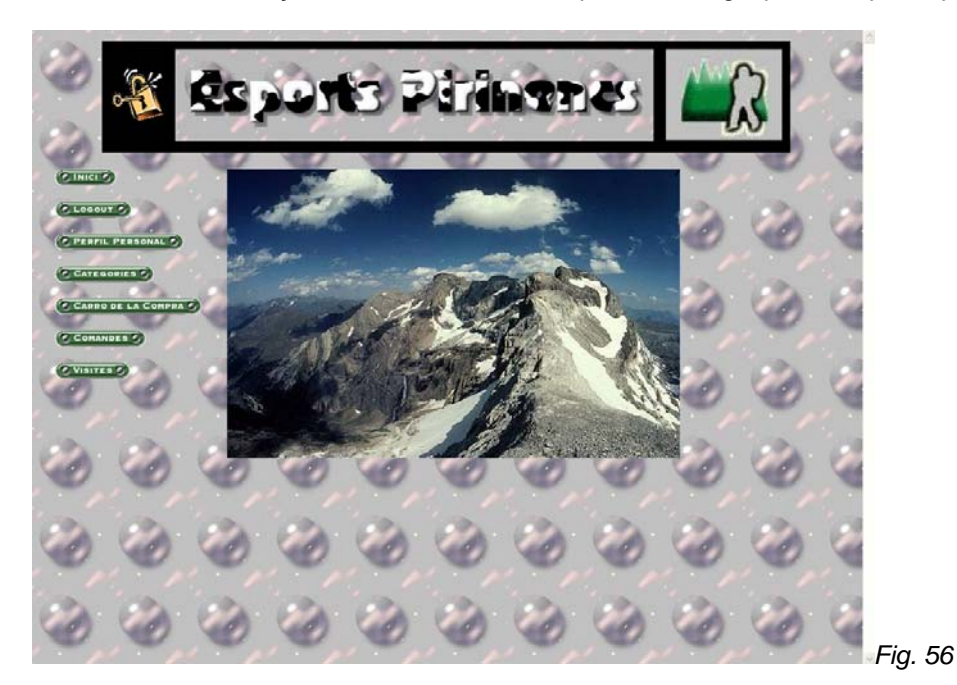

3.23.- Desloginar-se

Si cliquem a l'enllaç "LOGOUT" del menú de l'esquerra:

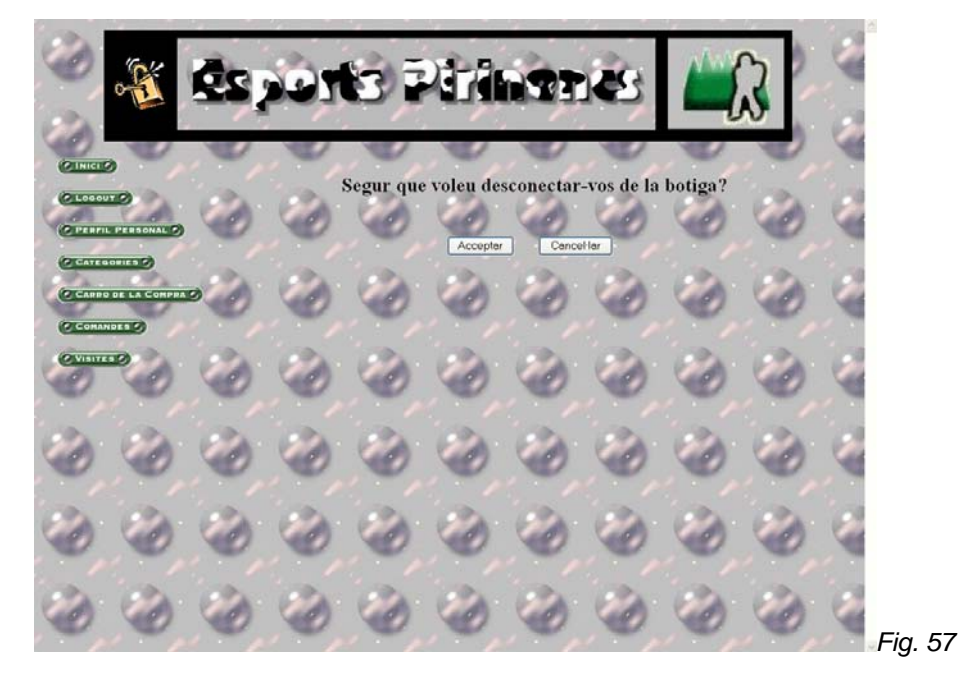

Si cliquem al botó "Acceptar" ens desconectarem de la botiga i anirem a la Fig. 1.

Hèctor Viver Arauzo UOC

#### 4.- Empleat Administrador

Primer de tot ens loginarem com un Empleat Administrador.

Observacions:

- Els apartats 4.1 a 4.18 són exactament iguals als divuit primers punts de l'apartat 3.
- Els apartats 4.22 a 4.26 són exactament iguals als últims cinc punts de l'apartat 3.
- L'aplicació no deixarà eliminar l'últim Empleat Administrador, ni treure-li els privilegis.

#### 4.19.- Modificar un Empleat

Cliquem a l'enllaç "EMPLEATS" del menú de l'esquerra:

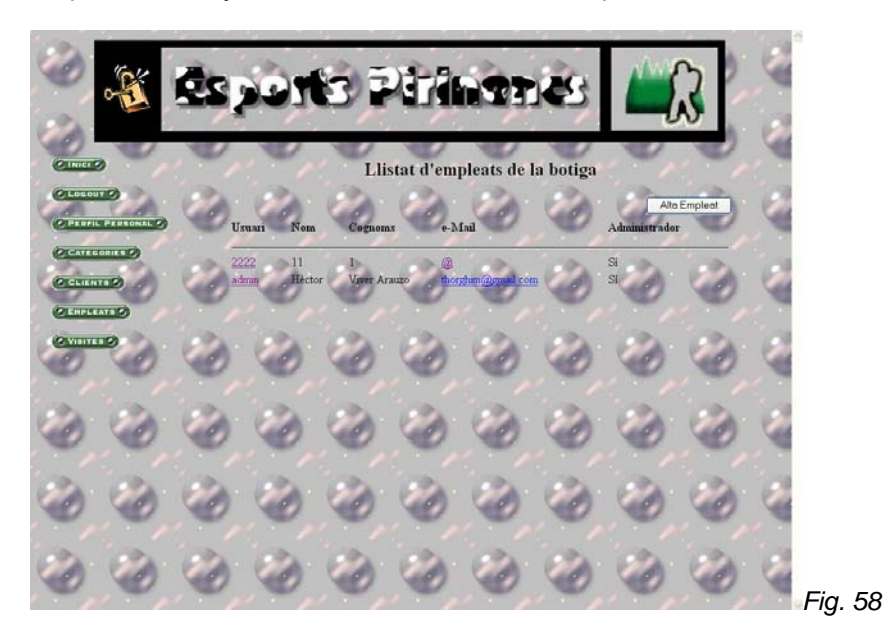

Des de la Fig. 58 cliquem a l'Empleat a modificar:

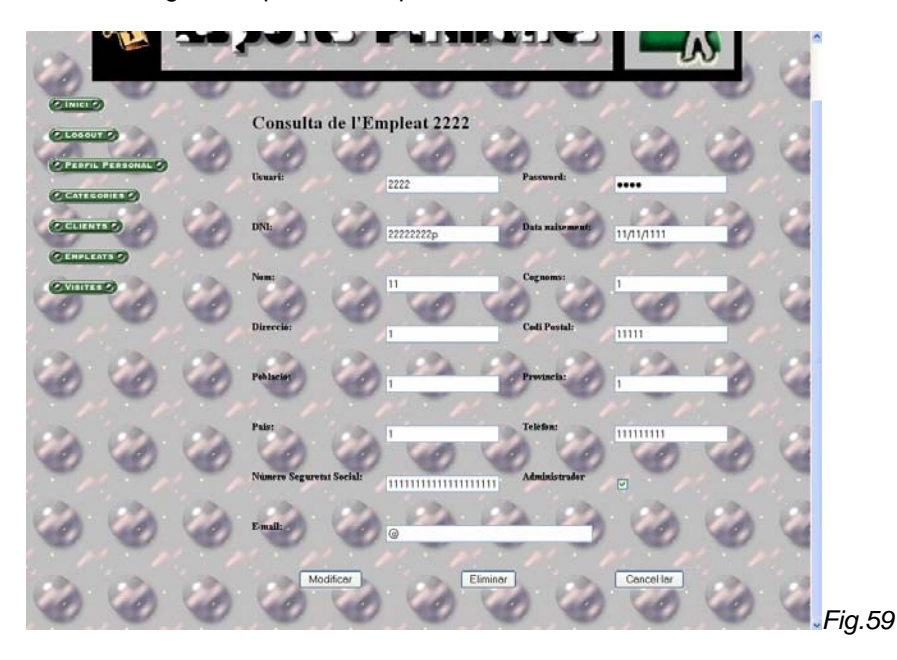

Fem els canvis desitjats i cliquem al botó "Modificar". Llavors tornarem a la Fig. 58.

#### 4.20.- Donar de baixa un empleat

Des de la *Fig. 58* podem clicar el botó "Eliminar". Aleshores ens apareixerà la *Fig. 55* indicant-nos quin Empleat serà donat de baixa. Si cliquem acceptar en aquesta pantalla, anirem a la *Fig.58* i l'Empleat estarà eliminat.

. . . . .

# 4.21.- Donar d'alta un empleat

Des de la Fig. 58 cliquem al botó "Alta Empleat":

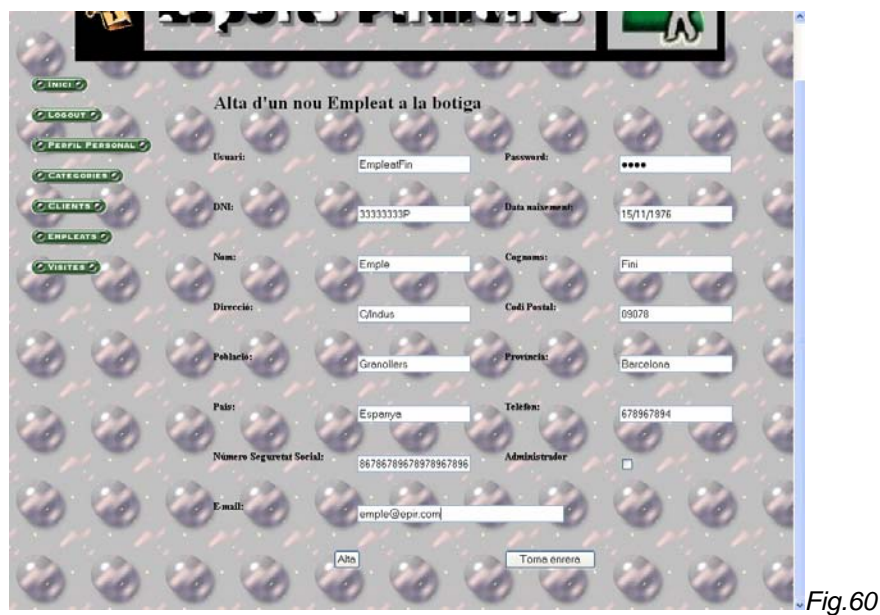

Cliquem al botó "Alta" i accedirem a la consulta de l'Empleat:

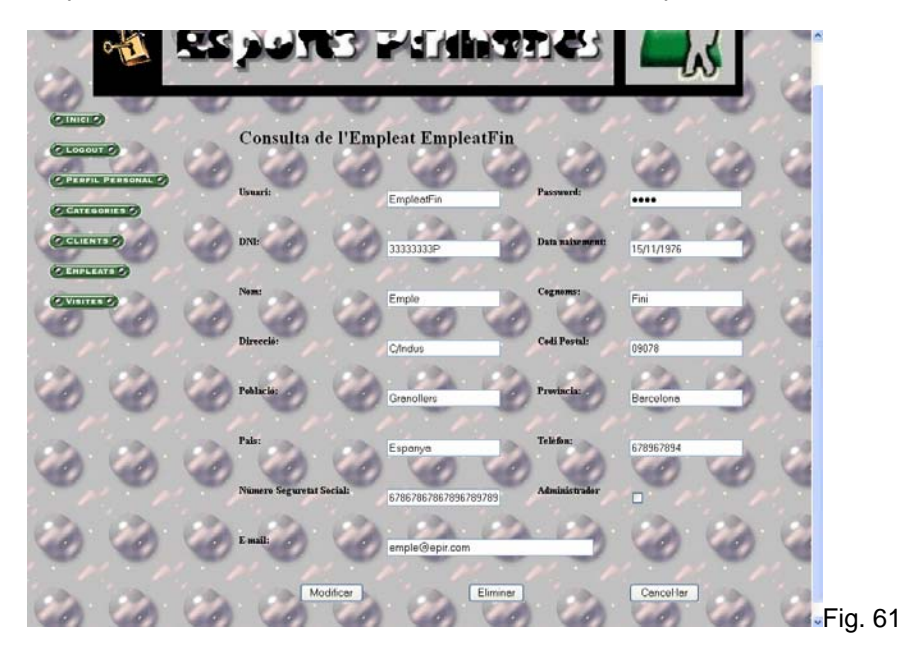